BA00097D/06/EN/18.19 71426479 2019-01-31 Valid as of version 03.00.zz (Device firmware)

# Operating Instructions **Dosimass**

Coriolis flowmeter

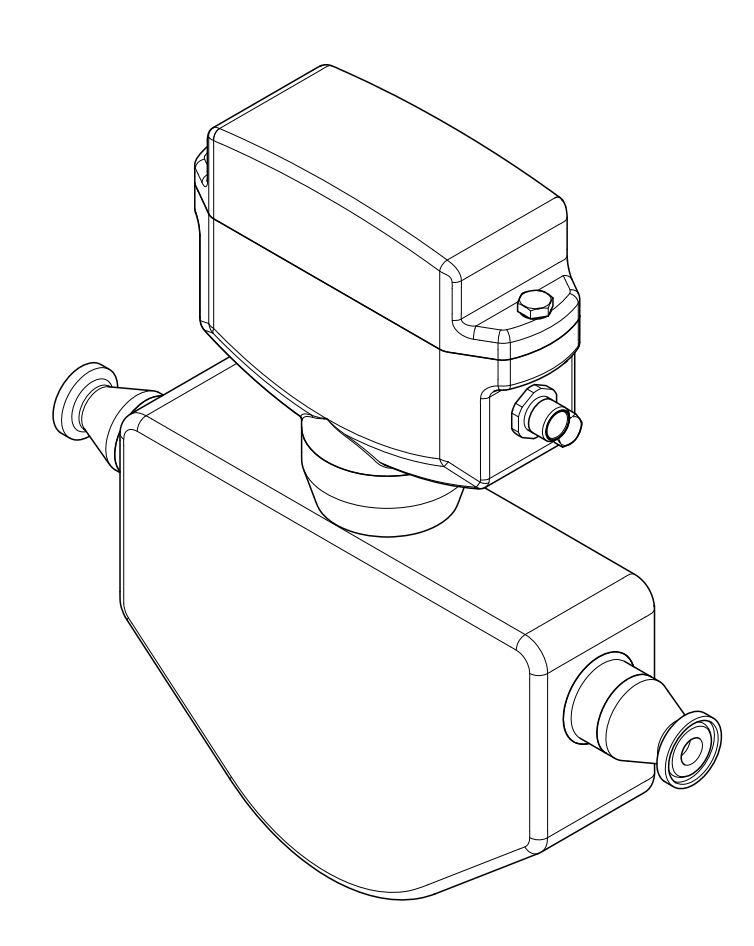

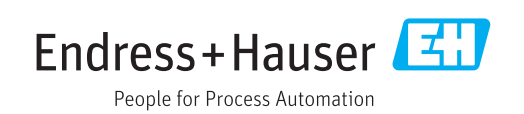

- Make sure the document is stored in a safe place such that it is always available when working on or with the device.
- To avoid danger to individuals or the facility, read the "Basic safety instructions" section carefully, as well as all other safety instructions in the document that are specific to working procedures.
- The manufacturer reserves the right to modify technical data without prior notice. Your Endress+Hauser Sales Center will supply you with current information and updates to these instructions.

# Table of contents

| 1                                                                                                    | About this document                                                                                                    | 5                                                                                    |
|----------------------------------------------------------------------------------------------------|----------------------------------------------------------------------------------------------------|--------------------------------------------------------------------------------------|
| 1.1<br>1.2                                                                                                    | Document functionSymbols used1.2.1Safety symbols1.2.2Electrical symbols1.2.3Symbols for                                                                                                    | 5<br>5<br>5<br>5                                                                     |
| 1.3                                                                                                    | 1.2.4Symbols in graphicsDocumentation1.3.1Standard documentation1.3.2Supplementary device-dependent<br>documentation                                                                                                    | 5<br>6<br>7<br>7                                                                     |
| 1.4                                                                                                    | Registered trademarks                                                                                                    | ,<br>7                                                                               |
| 2                                                                                                    | Basic safety instructions                                                                                                    | 8                                                                                    |
| 2.1<br>2.2<br>2.3<br>2.4<br>2.5<br>2.6                                                                                      | Requirements for the personnel Designated use                                                                                                    | 8<br>9<br>9<br>9<br>10                                                               |
| 3                                                                                                    | Product description 1                                                                                                    | 1                                                                                    |
| 3.1                                                                                                    | Product design                                                                                                    | 11                                                                                   |
|                                                                                                    |                                                                                                    |                                                                                      |
| 4                                                                                                    | Incoming acceptance and product identification                                                                                                    | L2                                                                                   |
| <b>4</b><br>4.1<br>4.2                                                                                                    | Incoming acceptance and productidentificationIncoming acceptanceProduct identification4.2.1Sensor nameplate4.2.2Symbols on measuring device                                                                                                    | 12<br>12<br>13<br>14                                                                 |
| <b>4</b><br>4.1<br>4.2<br><b>5</b>                                                                                          | Incoming acceptance and productidentification1Incoming acceptance1Product identification14.2.1Sensor nameplate4.2.2Symbols on measuring deviceStorage and transport1                                                                                                    | 12<br>12<br>13<br>14                                                                 |
| <ul> <li>4.1</li> <li>4.2</li> <li>5.1</li> <li>5.2</li> <li>5.3</li> </ul>                                                 | Incoming acceptance and product         identification       I         Incoming acceptance       I         Product identification       I         4.2.1       Sensor nameplate       I         4.2.2       Symbols on measuring device       I         Storage and transport       I         Storage conditions       I         Transporting the product       I         Packaging disposal       I                                                                                                    | L <b>2</b><br>12<br>13<br>14<br>L <b>5</b><br>15<br>15                               |
| <ul> <li>4.1</li> <li>4.2</li> <li>5.1</li> <li>5.2</li> <li>5.3</li> <li>6</li> </ul>                                      | Incoming acceptance and productidentification1Incoming acceptance1Product identification14.2.1Sensor nameplate4.2.2Symbols on measuring deviceStorage and transport1Storage conditions1Transporting the product1Packaging disposal1                                                                                                    | L <b>2</b><br>12<br>13<br>14<br>L <b>5</b><br>15<br>15<br>15                         |
| <ul> <li>4.1</li> <li>4.2</li> <li>5</li> <li>5.1</li> <li>5.2</li> <li>5.3</li> <li>6</li> <li>6.1</li> </ul>              | Incoming acceptance and product         identification       I         Incoming acceptance       I         Product identification       I         4.2.1       Sensor nameplate       I         4.2.2       Symbols on measuring device       I         Storage and transport       I         Storage conditions       I         Transporting the product       I         Packaging disposal       I         Installation conditions       I         6.1.1       Mounting position       I                                                                                                    | L <b>2</b><br>12<br>13<br>14<br>15<br>15<br>15<br>15<br>15<br>15                     |
| <ul> <li>4.1</li> <li>4.2</li> <li>5</li> <li>5.1</li> <li>5.2</li> <li>5.3</li> <li>6</li> <li>6.1</li> <li>6.2</li> </ul> | Incoming acceptance and product         identification       1         Incoming acceptance       1         Product identification       1         4.2.1       Sensor nameplate       1         4.2.2       Symbols on measuring device       1         Storage and transport       1         Storage conditions       1         Transporting the product       1         Packaging disposal       1         Installation conditions       1         6.1.1       Mounting position       1         6.1.2       Environment and process       1         requirements       1       1         6.1.3       Special mounting instructions       1         6.2.1       Required tools       1         6.2.2       Preparing the measuring device       1         6.2.3       Mounting the measuring device       1 | L <b>2</b><br>12<br>13<br>14<br>15<br>15<br>15<br>16<br>16<br>19<br>222<br>222<br>23 |

| 7    | Electrical connection                      | 24        |
|------|--------------------------------------------|-----------|
| 7.1  | Connection conditions                      | 24<br>24  |
|      | 7.1.2 Terminal assignment                  | 24        |
|      | 7.1.5 Pill assignment, device plug         | 26        |
| 7.2  | Connecting the measuring device            | 26        |
|      | 7.2.1 Connecting the transmitter           | 26        |
| 7.3  | Ensuring the degree of protection          | 27        |
| 7.4  | Post-connection check                      | 27        |
| 8    | Operation options                          | 28        |
| 8.1  | Overview of operation options              | 28        |
| 8.2  | Access to the operating menu via the       |           |
|      | operating tool                             | 28        |
|      | 8.2.1 Connecting the operating tool        | 28        |
|      | 8.2.2 FieldCare                            | 29        |
|      | 8.2.3 DeviceCare                           | 30        |
| 9    | System integration                         | 31        |
| 9.1  | Overview of device description files       | 31        |
|      | 9.1.1 Current version data for the device  | 31        |
|      | 9.1.2 Operating tools                      | 31        |
| 10   | Commissioning                              | 32        |
| 10.1 | Function check                             | 32        |
| 10.2 | Switching on the measuring device          | 32        |
| 10.3 | Connecting via FieldCare                   | 32        |
| 10.4 | Configuring the measuring device           | 32        |
|      | 10.4.1 Defining the tag name               | 33<br>22  |
|      | 10.4.2 Setting the system units            | 22        |
|      | switch output                              | 35        |
|      | 10.4.4 Low flow cut off                    | 39        |
|      | 10.4.5 Detection of partially filled pipes | 40        |
| 10.5 | Advanced settings                          | 41        |
|      | 10.5.1 Sensor adjustment                   | 41        |
|      | 10.5.2 Configuring the totalizer           | 42        |
| 10.6 | Simulation                                 | 43        |
| 11   | Operation                                  | 44        |
| 11.1 | Reading device locking status              | 44        |
| 11.2 | Reading access authorization status on     |           |
|      | operating software                         | 44        |
| 11.3 | Reading measured values                    | 44        |
|      | 11.3.1 Process variables                   | 44        |
|      | 11.3.2 "Iotalizer" submenu                 | 45<br>7.7 |
| 11 / | LI.3.3 UULPUL VALUES                       | 40<br>46  |
| 11.4 | 11.4.1 Function scope of the "Control      | 40        |
|      | Totalizer" parameter                       | 47        |
|      | 11.4.2 Function scope of the "Reset all    |           |
|      | totalizers" parameter                      | 48        |

| 12           | Diagnostics and troubleshooting             | 49       |
|--------------|---------------------------------------------|----------|
| 12.1         | General troubleshooting                     | 49       |
| 12.2         | Diagnostic information in FieldCare or      |          |
|              | DeviceCare                                  | 49       |
|              | 12.2.1 Diagnostic options                   | 49       |
|              | 12.2.2 Calling up remedy information        | 50       |
| 12.3         | Adapting the diagnostic information         | 50       |
| 10 <i>i</i>  | 12.3.1 Adapting the diagnostic behavior     | 50       |
| 12.4         | Overview of diagnostic information          | 51       |
| 12.5         | Diagnostic list                             | 53       |
| 12.6         | Event logbook                               | 53       |
|              | 12.0.1 EVENIL INSTORY                       | 22<br>52 |
|              | 12.6.2 Pintering the event logbook          | 53       |
| 127          | Resetting the measuring device              | 54       |
| 12.7         | 12.7.1 Function scope of the "Device reset" | 71       |
|              | parameter                                   | 54       |
| 12.8         | Device information                          | 54       |
| 12.9         | Firmware history                            | 56       |
|              | 5                                           |          |
| 13           | Maintenance                                 | 57       |
| 13.1         | Maintenance tasks                           | 57       |
|              | 13.1.1 Exterior cleaning                    | 57       |
|              | 13.1.2 Interior cleaning                    | 57       |
| 13.2         | Measuring and test equipment                | 57       |
| 13.3         | Endress+Hauser services                     | 57       |
|              |                                             |          |
| 14           | Repair                                      | 58       |
| 14.1         | General notes                               | 58       |
| 14.2         | Spare parts                                 | 58       |
| 14.3         | Endress+Hauser services                     | 58       |
| 14.4         | Return                                      | 58       |
| 14.5         | Disposal                                    | 58       |
|              | 14.5.1 Removing the measuring device        | 58       |
|              | 14.5.2 Disposing of the measuring device    | 59       |
| 1 Г          | A                                           | 60       |
| 15           | Accessories                                 | 00       |
| 15.1         | Communication-specific accessories          | 60       |
| 15.2         | Service-specific accessories                | 60       |
| 16           | Tochnical data                              | 67       |
| 16 1         |                                             | 60<br>60 |
| 16.1         | Application                                 | 62<br>62 |
| 10.2<br>16.2 |                                             | 02<br>62 |
| 10.5<br>16.4 |                                             | 02<br>62 |
| 10.4<br>16 5 |                                             | 05<br>64 |
| 16.5         | Power Supply                                | 04<br>65 |
| 16.7         | Installation                                | 67       |
| 16.8         | Environment                                 | 67       |
| 16.9         | Process                                     | 68       |
| 16.10        | Mechanical construction                     | 71       |
| 16.11        | Operability                                 | 72       |
| 16.12        | Certificates and approvals                  | 73       |
| 16.13        | Accessories                                 | 74       |
| 16.14        | Supplementary documentation                 | 74       |

| Index | . 75 |
|-------|------|
|       |      |

# 1 About this document

# 1.1 Document function

These Operating Instructions contain all the information that is required in various phases of the life cycle of the device: from product identification, incoming acceptance and storage, to mounting, connection, operation and commissioning through to troubleshooting, maintenance and disposal.

# 1.2 Symbols used

# 1.2.1 Safety symbols

| Symbol   | Meaning                                                                                                    |
|----------|----------------------------------------------------------------------------------------------------|
| A DANGER | <b>DANGER!</b><br>This symbol alerts you to a dangerous situation. Failure to avoid this situation will result in serious or fatal injury. |
|          | WARNING!<br>This symbol alerts you to a dangerous situation. Failure to avoid this situation can<br>result in serious or fatal injury.     |
|          | <b>CAUTION!</b><br>This symbol alerts you to a dangerous situation. Failure to avoid this situation can result in minor or medium injury.  |
| NOTICE   | <b>NOTE!</b><br>This symbol contains information on procedures and other facts which do not result in personal injury.                     |

# 1.2.2 Electrical symbols

| Symbol   | Meaning                                                                                                    |
|----------|----------------------------------------------------------------------------------------------------|
|          | Direct current                                                                                                    |
| $\sim$   | Alternating current                                                                                                    |
| $\sim$   | Direct current and alternating current                                                                                                    |
| <u>+</u> | <b>Ground connection</b><br>A grounded terminal which, as far as the operator is concerned, is grounded via a grounding system.                                                                                                    |
|          | <b>Protective Earth (PE)</b><br>A terminal which must be connected to ground prior to establishing any other connections.                                                                                                    |
|          | <ul><li>The ground terminals are situated inside and outside the device:</li><li>Inner ground terminal: Connects the protectiv earth to the mains supply.</li><li>Outer ground terminal: Connects the device to the plant grounding system.</li></ul> |

# 1.2.3 Symbols for certain types of information

| Symbol | Meaning                                                                  |
|--------|--------------------------------------------------------------------------|
|        | <b>Permitted</b><br>Procedures, processes or actions that are permitted. |
|        | <b>Preferred</b><br>Procedures, processes or actions that are preferred. |

| Symbol    | Meaning                                                           |
|-----------|-------------------------------------------------------------------|
| ×         | Forbidden<br>Procedures, processes or actions that are forbidden. |
| i         | Tip<br>Indicates additional information.                          |
|           | Reference to documentation.                                       |
|           | Reference to page.                                                |
|           | Reference to graphic.                                             |
| ►         | Notice or individual step to be observed.                         |
| 1., 2., 3 | Series of steps.                                                  |
| L.        | Result of a step.                                                 |
| ?         | Help in the event of a problem.                                   |
|           | Visual inspection.                                                |

# 1.2.4 Symbols in graphics

| Symbol         | Meaning                        |
|----------------|--------------------------------|
| 1, 2, 3,       | Item numbers                   |
| 1., 2., 3.,    | Series of steps                |
| A, B, C,       | Views                          |
| A-A, B-B, C-C, | Sections                       |
| EX             | Hazardous area                 |
| X              | Safe area (non-hazardous area) |
| ≈➡             | Flow direction                 |

# 1.3 Documentation

For an overview of the scope of the associated Technical Documentation, refer to the following:

- *W@M Device Viewer* (www.endress.com/deviceviewer): Enter the serial number from nameplate
- *Endress+Hauser Operations App*: Enter the serial number from the nameplate or scan the 2D matrix code (QR code) on the nameplate

P Detailed list of the individual documents along with the documentation code

| Document type                               | Purpose and content of the document                                                                                                    |
|---------------------------------------------|----------------------------------------------------------------------------------------------------|
| Technical Information                       | <b>Planning aid for your device</b><br>The document contains all the technical data on the device and provides<br>an overview of the accessories and other products that can be ordered for<br>the device.                                                                          |
| Sensor Brief Operating Instructions         | <b>Guides you quickly to the 1st measured value - Part 1</b><br>The Sensor Brief Operating Instructions are aimed at specialists with<br>responsibility for installing the measuring device.                                                                                        |
|                                             | <ul><li>Incoming acceptance and product identification</li><li>Storage and transport</li><li>Installation</li></ul>                                                                                                    |
| Transmitter Brief Operating<br>Instructions | <b>Guides you quickly to the 1st measured value - Part 2</b><br>The Transmitter Brief Operating Instructions are aimed at specialists with<br>responsibility for commissioning, configuring and parameterizing the<br>measuring device (until the first measured value).            |
|                                             | <ul> <li>Product description</li> <li>Installation</li> <li>Electrical connection</li> <li>Operation options</li> <li>System integration</li> <li>Commissioning</li> <li>Diagnostic information</li> </ul>                                                                          |
| Description of Device Parameters            | <b>Reference for your parameters</b><br>The document provides a detailed explanation of each individual<br>parameter in the Expert operating menu. The description is aimed at<br>those who work with the device over the entire life cycle and perform<br>specific configurations. |

# 1.3.1 Standard documentation

# 1.3.2 Supplementary device-dependent documentation

Additional documents are supplied depending on the device version ordered: Always comply strictly with the instructions in the supplementary documentation. The supplementary documentation is an integral part of the device documentation.

# 1.4 Registered trademarks

## TRI-CLAMP®

Registered trademark of Ladish & Co., Inc., Kenosha, USA

# 2 Basic safety instructions

# 2.1 Requirements for the personnel

The personnel for installation, commissioning, diagnostics and maintenance must fulfill the following requirements:

- Trained, qualified specialists must have a relevant qualification for this specific function and task.
- Are authorized by the plant owner/operator.
- Are familiar with federal/national regulations.
- Before starting work, read and understand the instructions in the manual and supplementary documentation as well as the certificates (depending on the application).
- ► Follow instructions and comply with basic conditions.

The operating personnel must fulfill the following requirements:

- Are instructed and authorized according to the requirements of the task by the facility's owner-operator.
- ► Follow the instructions in this manual.

# 2.2 Designated use

## Application and media

The measuring device described in these Brief Operating Instructions is intended only for flow measurement of liquids and gases.

Depending on the version ordered, the measuring device can also measure potentially explosive, flammable, poisonous and oxidizing media.

Measuring devices for use in hazardous areas, in hygienic applications or where there is an increased risk due to process pressure, are labeled accordingly on the nameplate.

To ensure that the measuring device remains in proper condition for the operation time:

- Keep within the specified pressure and temperature range.
- Only use the measuring device in full compliance with the data on the nameplate and the general conditions listed in the Operating Instructions and supplementary documentation.
- Based on the nameplate, check whether the ordered device is permitted for the intended use in the hazardous area (e.g. explosion protection, pressure vessel safety).
- Use the measuring device only for media to which the process-wetted materials are sufficiently resistant.
- Protect the measuring device permanently against corrosion from environmental influences.

#### Incorrect use

Non-designated use can compromise safety. The manufacturer is not liable for damage caused by improper or non-designated use.

#### **WARNING**

## Danger of breakage due to corrosive or abrasive fluids and ambient conditions!

- ► Verify the compatibility of the process fluid with the sensor material.
- Ensure the resistance of all fluid-wetted materials in the process.
- Keep within the specified pressure and temperature range.

# NOTICE

#### Verification for borderline cases:

For special fluids and fluids for cleaning, Endress+Hauser is glad to provide assistance in verifying the corrosion resistance of fluid-wetted materials, but does not accept any warranty or liability as minute changes in the temperature, concentration or level of contamination in the process can alter the corrosion resistance properties.

#### **Residual risks**

#### **WARNING**

# The electronics and the medium may cause the surfaces to heat up. This presents a burn hazard!

► For elevated fluid temperatures, ensure protection against contact to prevent burns.

# 2.3 Workplace safety

For work on and with the device:

 Wear the required personal protective equipment according to federal/national regulations.

For welding work on the piping:

• Do not ground the welding unit via the measuring device.

If working on and with the device with wet hands:

• Due to the increased risk of electric shock, gloves must be worn.

# 2.4 Operational safety

Risk of injury.

- Operate the device in proper technical condition and fail-safe condition only.
- ► The operator is responsible for interference-free operation of the device.

#### Conversions to the device

Unauthorized modifications to the device are not permitted and can lead to unforeseeable dangers.

► If, despite this, modifications are required, consult with Endress+Hauser.

#### Repair

To ensure continued operational safety and reliability,

- Carry out repairs on the device only if they are expressly permitted.
- Observe federal/national regulations pertaining to repair of an electrical device.
- Use original spare parts and accessories from Endress+Hauser only.

# 2.5 Product safety

This measuring device is designed in accordance with good engineering practice to meet state-of-the-art safety requirements, has been tested, and left the factory in a condition in which it is safe to operate.

It meets general safety standards and legal requirements. It also complies with the EU directives listed in the device-specific EU Declaration of Conformity. Endress+Hauser confirms this by affixing the CE mark to the device.

# 2.6 IT security

Our warranty is valid only if the device is installed and used as described in the Operating Instructions. The device is equipped with security mechanisms to protect it against any inadvertent changes to the settings.

IT security measures, which provide additional protection for the device and associated data transfer, must be implemented by the operators themselves in line with their security standards.

# **3** Product description

The device consists of a transmitter and a sensor.

The device is available as a compact version: The transmitter and sensor form a mechanical unit.

# 3.1 Product design

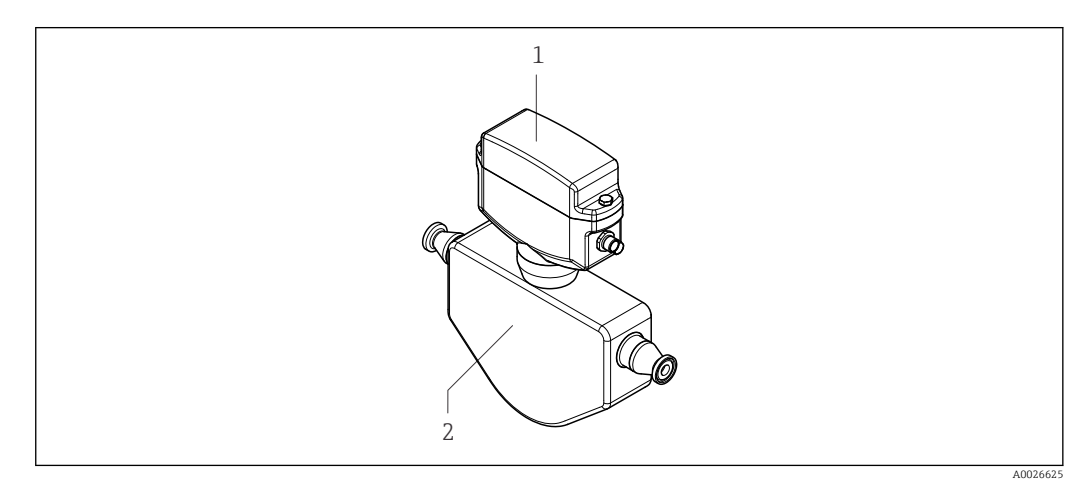

■ 1 Important components of the measuring device

1 Transmitter

2 Sensor

# 4 Incoming acceptance and product identification

# 4.1 Incoming acceptance

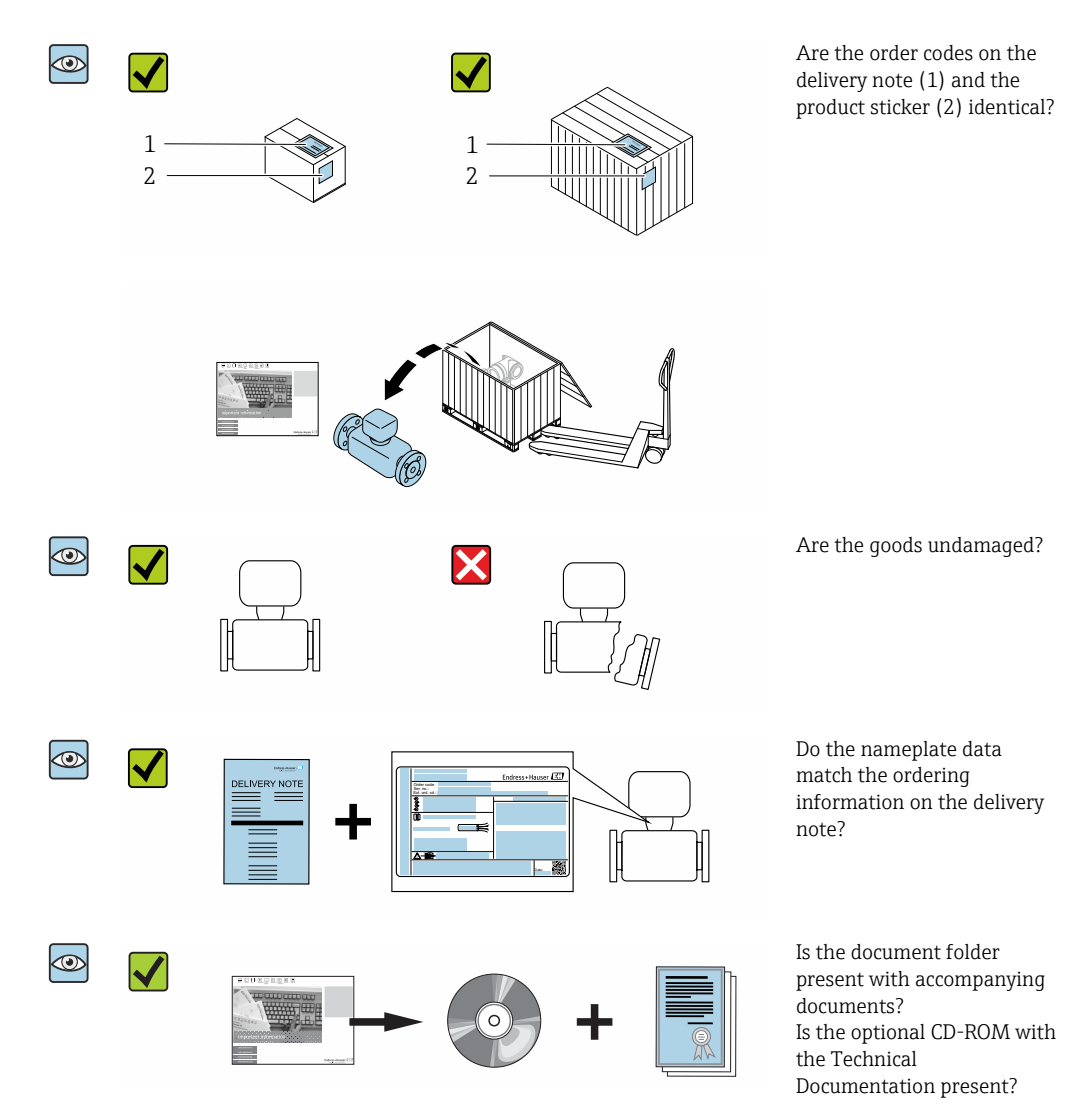

# 4.2 Product identification

The following options are available for identification of the device:

- Nameplate specifications
- Order code with breakdown of the device features on the delivery note
- Enter serial numbers from nameplates in the *W@M Device Viewer* (www.endress.com/deviceviewer): All information about the device is displayed.
- Enter the serial number from nameplates in the *Endress+Hauser Operations App* or scan the 2-D matrix code (QR code) on the nameplate using the *Endress+Hauser Operations App*: All information about the device is displayed.

For an overview of the scope of the associated Technical Documentation, refer to the following:

- The "Additional standard documentation on the device"→ 
   P and "Supplementary device-dependent documentation"→
   T sections
- The *W@M Device Viewer*: enter the serial number from the nameplate (www.endress.com/deviceviewer)
- The *Endress+Hauser Operations App*: Enter the serial number from the nameplate or scan the 2-D matrix code (QR code) on the nameplate.

# 4.2.1 Sensor nameplate

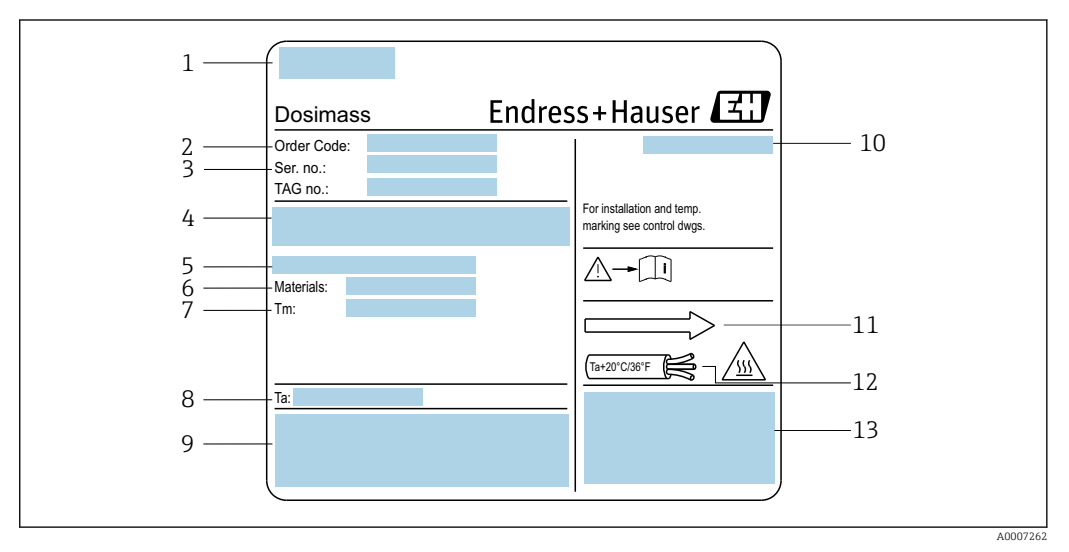

#### E 2 Example of a sensor nameplate

- 1 Manufacturing location
- 2 Order code: see the specifications on the order confirmation for the meanings of the individual letters and digits
- 3 Serial number
- 4 Supply voltage and power consumption
- 5 Process connection
- 6 Wetted materials
- 7 Maximum process temperature
- 8 Permitted ambient temperature range
- 9 Space reserved for additional information on the device version (approvals, certificates, etc.)
- 10 Degree of protection
- 11 Flow direction
- 12 Cable temperature
- 13 Space reserved for additional information on the device version (approvals, certificates, etc.)

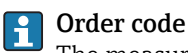

The measuring device is reordered using the order code.

#### Extended order code

- The device type (product root) and basic specifications (mandatory features) are always listed.
- Of the optional specifications (optional features), only the safety and approvalrelated specifications are listed (e.g. LA). If other optional specifications are also ordered, these are indicated collectively using the # placeholder symbol (e.g. #LA#).
- If the ordered optional specifications do not include any safety and approval-related specifications, they are indicated by the + placeholder symbol (e.g. XXXXXX-ABCDE +).

| 4.2.2 | Symbols | on measuring | device |
|-------|---------|--------------|--------|
|       |         |              |        |

| Symbol | Meaning                                                                                                    |
|--------|----------------------------------------------------------------------------------------------------|
| Δ      | <b>WARNING!</b><br>This symbol alerts you to a dangerous situation. Failure to avoid this situation can result in serious or fatal injury. |
|        | <b>Reference to documentation</b><br>Refers to the corresponding device documentation.                                                     |
|        | <b>Protective ground connection</b><br>A terminal which must be connected to ground prior to establishing any other connections.           |

# 5 Storage and transport

# 5.1 Storage conditions

Observe the following notes for storage:

- Store in the original packaging to ensure protection from shock.
- Do not remove protective covers or protective caps installed on process connections. They prevent mechanical damage to the sealing surfaces and contamination in the measuring tube.
- Protect from direct sunlight to avoid unacceptably high surface temperatures.
- Store in a dry and dust-free place.
- Do not store outdoors.

Storage temperature: -40 to +80 °C (-40 to +176 °F), preferably at +20 °C (+68 °F)

# 5.2 Transporting the product

Transport the device to the measuring point in the original packaging.

Do not remove protective covers or caps installed on process connections. They prevent mechanical damage to the sealing surfaces and contamination in the measuring tube.

# 5.3 Packaging disposal

All packaging materials are environmentally friendly and 100 % recyclable:

- Outer packaging of device
- Polymer stretch wrap that complies with EU Directive 2002/95/EC (RoHS)
- Packaging
  - Wooden crate treated in accordance with ISPM 15 standard, confirmed by IPPC logo
  - Cardboard box in accordance with European packaging guideline 94/62EC,
  - recyclability confirmed by Resy symbol
- Carrying and securing materials
  - Disposable plastic pallet
  - Plastic straps
- Plastic adhesive stripsFiller material
- Paper pads

# 6 Mounting

# 6.1 Installation conditions

No special measures such as supports are necessary. External forces are absorbed by the construction of the device.

# 6.1.1 Mounting position

# Mounting location

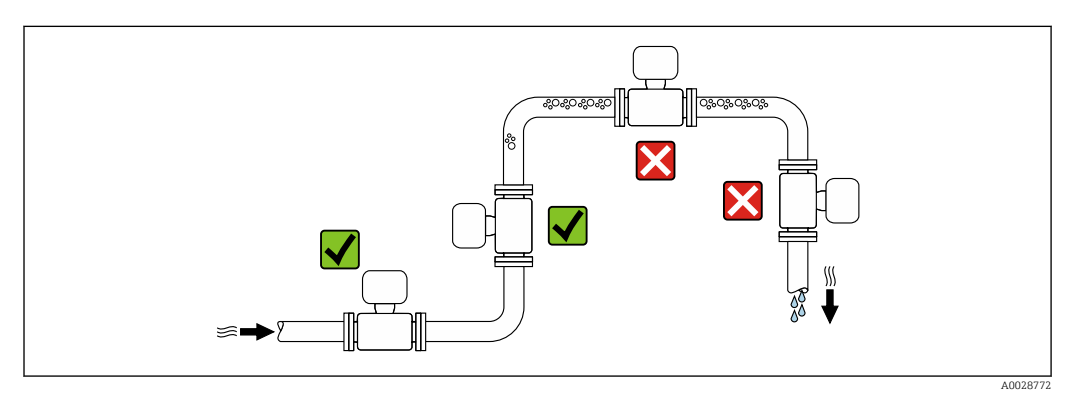

To prevent measuring errors arising from accumulation of gas bubbles in the measuring tube, avoid the following mounting locations in the pipe:

- Highest point of a pipeline.
- Directly upstream of a free pipe outlet in a down pipe.

#### Installation in down pipes

However, the following installation suggestion allows for installation in an open vertical pipeline. Pipe restrictions or the use of an orifice with a smaller cross-section than the nominal diameter prevent the sensor running empty while measurement is in progress.

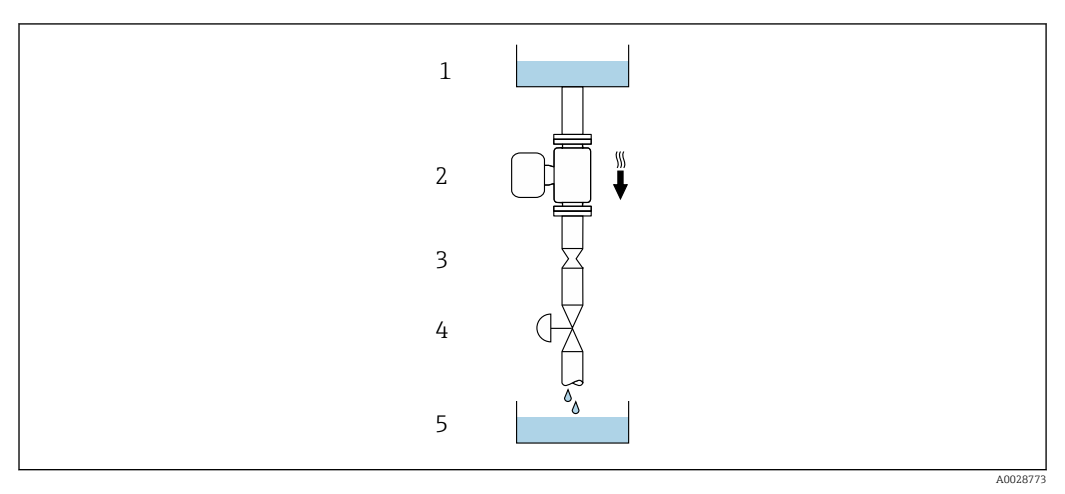

■ 3 Installation in a down pipe (e.g. for batching applications)

- 1 Supply tank
- 2 Sensor
- *3 Orifice plate, pipe restriction*
- 4 Valve
- 5 Batching tank

| DN   |      | Ø orifice plate, pipe restriction |      |
|------|------|-----------------------------------|------|
| [mm] | [in] | [mm]                              | [in] |
| 8    | 3⁄8  | 6                                 | 0.24 |
| 15   | 1⁄2  | 10                                | 0.40 |
| 25   | 1    | 14                                | 0.55 |

## Orientation

The direction of the arrow on the sensor nameplate helps you to install the sensor according to the flow direction (direction of medium flow through the piping).

|   | Recommendation                                |          |                                         |
|---|-----------------------------------------------|----------|-----------------------------------------|
| A | Vertical orientation                          |          |                                         |
| В | Horizontal orientation, transmitter at top    |          | <b>√ √</b> <sup>1)</sup><br>→ € 4, 🗎 17 |
| C | Horizontal orientation, transmitter at bottom | A0015590 | ✓ ✓ <sup>2)</sup><br>→ € 4, 🗎 17        |
| D | Horizontal orientation, transmitter at side   | A0015592 | ×                                       |

- 1) Applications with low process temperatures may decrease the ambient temperature. To maintain the minimum ambient temperature for the transmitter, this orientation is recommended.
- 2) Applications with high process temperatures may increase the ambient temperature. To maintain the maximum ambient temperature for the transmitter, this orientation is recommended.

If a sensor is installed horizontally with a curved measuring tube, match the position of the sensor to the fluid properties.

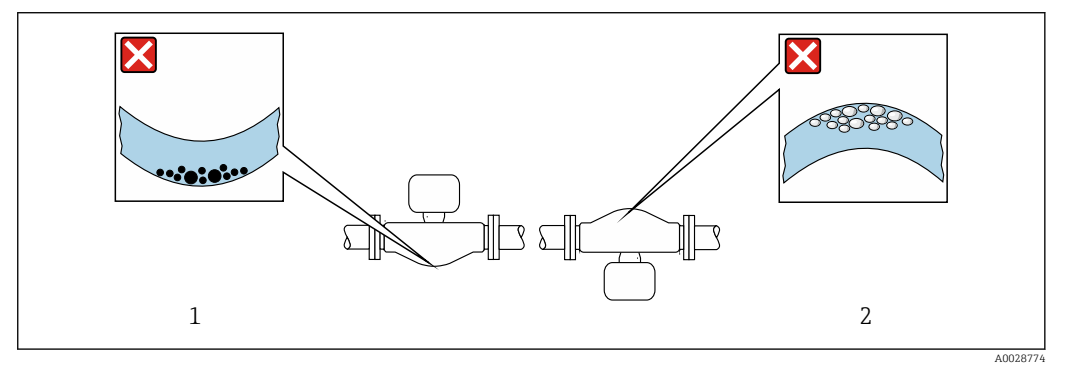

• Orientation of sensor with curved measuring tube

- 1 Avoid this orientation for fluids with entrained solids: Risk of solids accumulating.
- 2 Avoid this orientation for outgassing fluids: Risk of gas accumulating.

#### Valves

H

Never install the sensor downstream from a filling valve. If the sensor is completely empty this corrupts the measured value.

Correct measurement is only possible if the pipe is completely full. Perform sample fillings before commencing filling in production.

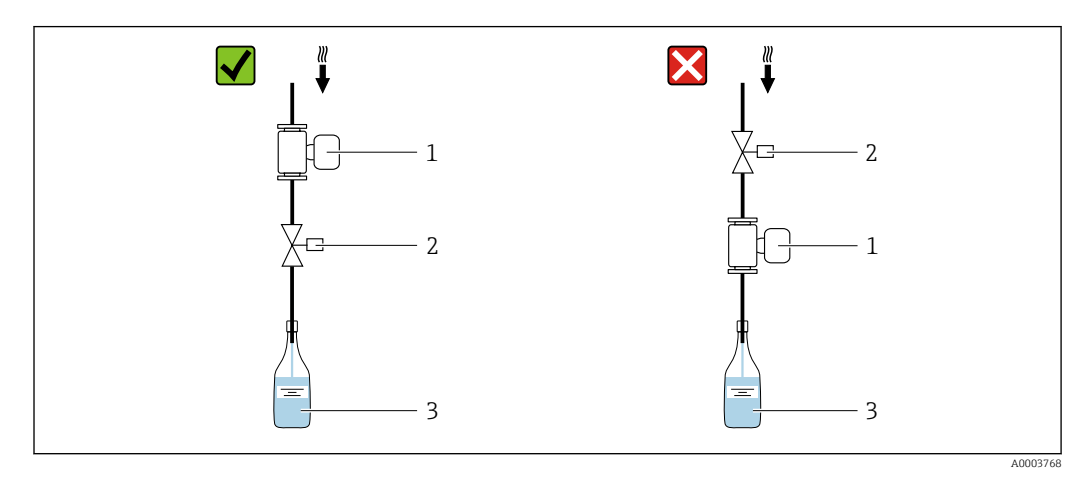

- 1 Measuring device
- 2 Filling valve
- 3 Container

#### Filling systems

The pipe system must be completely full to ensure optimum measurement.

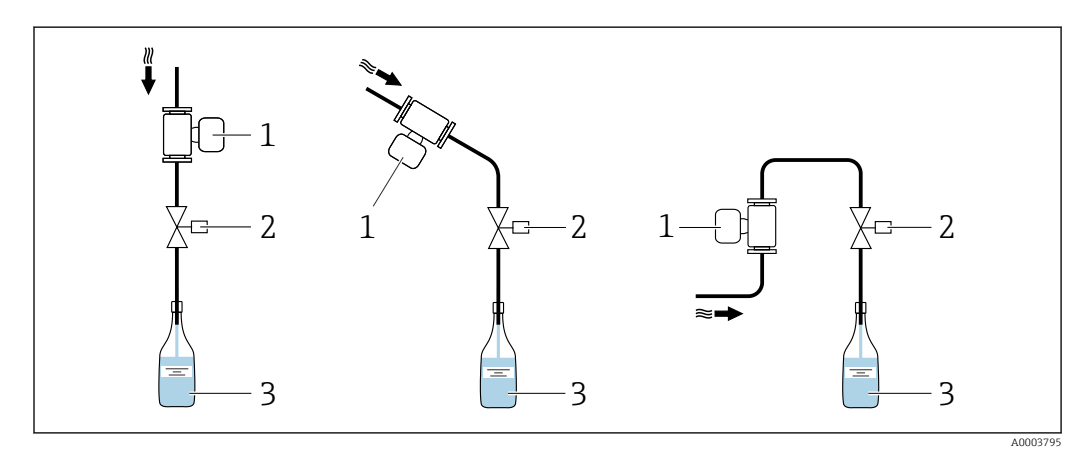

- 🖻 5 🛛 Filling system
- 1 Measuring device
- 2 Filling valve
- 3 Container

## Inlet and outlet runs

No special precautions need to be taken for fittings which create turbulence, such as valves, elbows or T-pieces, as long as no cavitation occurs  $\rightarrow \square$  19.

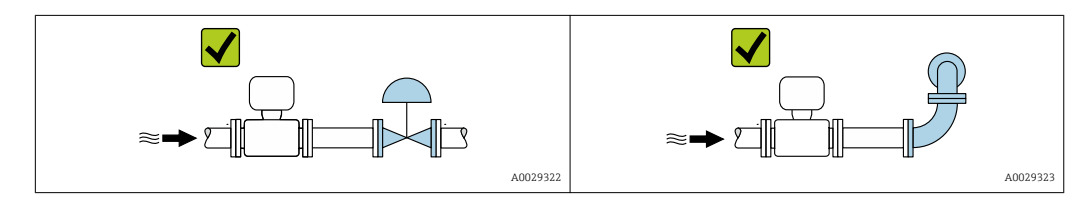

Installation dimensions

For the dimensions and installation lengths of the device, see the "Technical Information" document, "Mechanical construction" section.

# 6.1.2 Environment and process requirements

#### Ambient temperature range

| Measuring device | -40 to +60 °C (-40 to +140 °F)                                                                |
|------------------|-----------------------------------------------------------------------------------------------|
|                  | (Sensor, transmitter)                                                                         |
|                  | Install the measuring device in a shady location. Avoid direct sunlight, particularly in warm |
|                  | climatic regions.                                                                             |

Temperature tables

Observe the interdependencies between the permitted ambient and fluid temperatures when operating the device in hazardous areas.

For detailed information on the temperature tables, see the separate document entitled "Safety Instructions" (XA) for the device.

#### System pressure

It is important that cavitation does not occur, or that gases entrained in the liquids do not outgas.

Cavitation is caused if the pressure drops below the vapor pressure:

- In liquids that have a low boiling point (e.g. hydrocarbons, solvents, liquefied gases)
- In suction lines
- Ensure the system pressure is sufficiently high to prevent cavitation and outgassing.

For this reason, the following mounting locations are recommended:

- At the lowest point in a vertical pipe
- Downstream from pumps (no danger of vacuum)

#### Thermal insulation

In the case of some fluids, it is important to keep the heat radiated from the sensor to the transmitter to a low level. A wide range of materials can be used for the required insulation.

#### NOTICE

#### Electronics overheating on account of thermal insulation!

- Recommended orientation: horizontal orientation, pointing downwards.
- Do not insulate the .
- ▶ Maximum permissible temperature at the lower end of the : 80 °C (176 °F)
- Thermal insulation with extended neck free: We recommend that you do not insulate the extended neck in order to ensure optimum dissipation of heat.

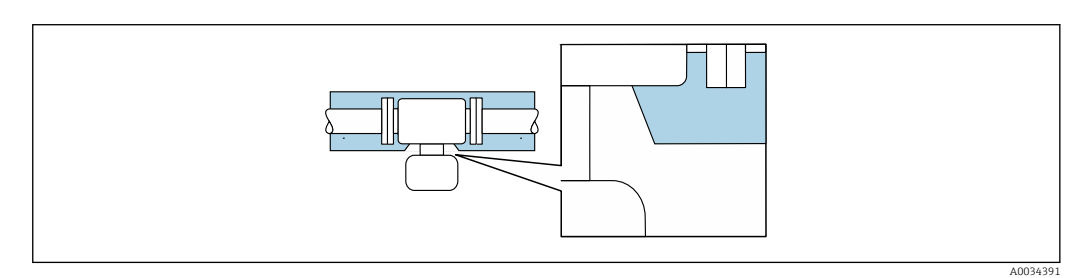

6 Thermal insulation with extended neck free

#### Heating

## NOTICE

#### Electronics can overheat due to elevated ambient temperature!

- $\blacktriangleright~$  Observe maximum permitted ambient temperature for the transmitter .
- Depending on the fluid temperature, take the device orientation requirements into account.

# NOTICE

#### Danger of overheating when heating

- ► Ensure that the temperature at the lower end of the transmitter housing does not exceed 80 °C (176 °F).
- Ensure that sufficient convection takes place at the transmitter neck.
- Ensure that a sufficiently large area of the transmitted neck remains exposed. The uncovered part serves as a radiator and protects the electronics from overheating and excessive cooling.

#### Heating options

If a fluid requires that no heat loss should occur at the sensor, users can avail of the following heating options:

- Electrical heating, e.g. with electric band heaters
- Via pipes carrying hot water or steam
- Via heating jackets

#### Using an electrical trace heating system

If heating is regulated via phase angle control or pulse packages, magnetic fields can affect the measured values (= for values that are greater than the values permitted by the EN standard (sine 30 A/m)).

For this reason, the sensor must be magnetically shielded: the sensor housing can be shielded with tin plates or electric sheets without a privileged direction (e.g. V330-35A).

The sheet must have the following properties:

- Relative magnetic permeability  $\mu r \geq 300$
- Plate thickness  $d \ge 0.35 \text{ mm} (d \ge 0.014 \text{ in})$

#### Vibrations

The high oscillation frequency of the measuring tubes ensures that the correct operation of the measuring system is not influenced by plant vibrations.

# 6.1.3 Special mounting instructions

#### Information for filling systems

Correct measurement is possible only if the piping is completely filled. We therefore recommend that some test batches be carried out prior to production batching.

## Circular filling system

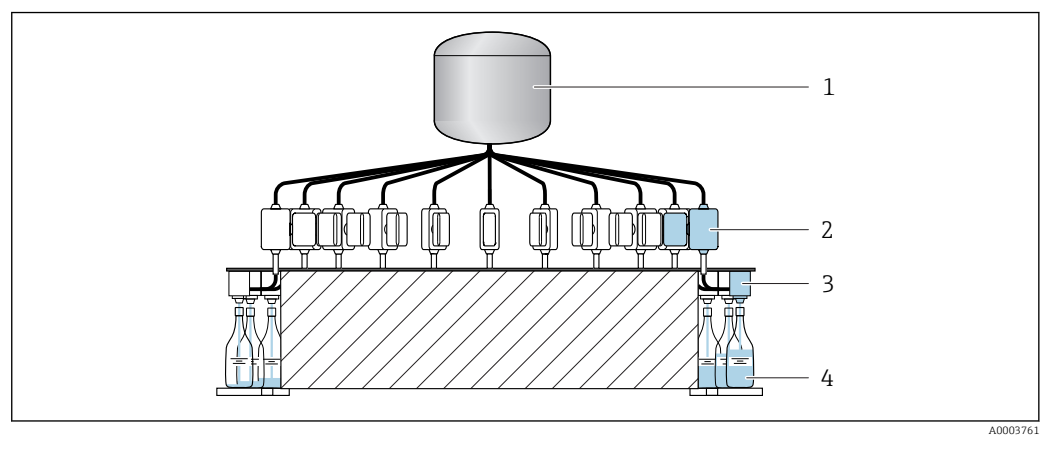

- 1 Tank
- 2 Measuring device
- 3 Batching valve
- 4 Vessel

#### Linear filling system

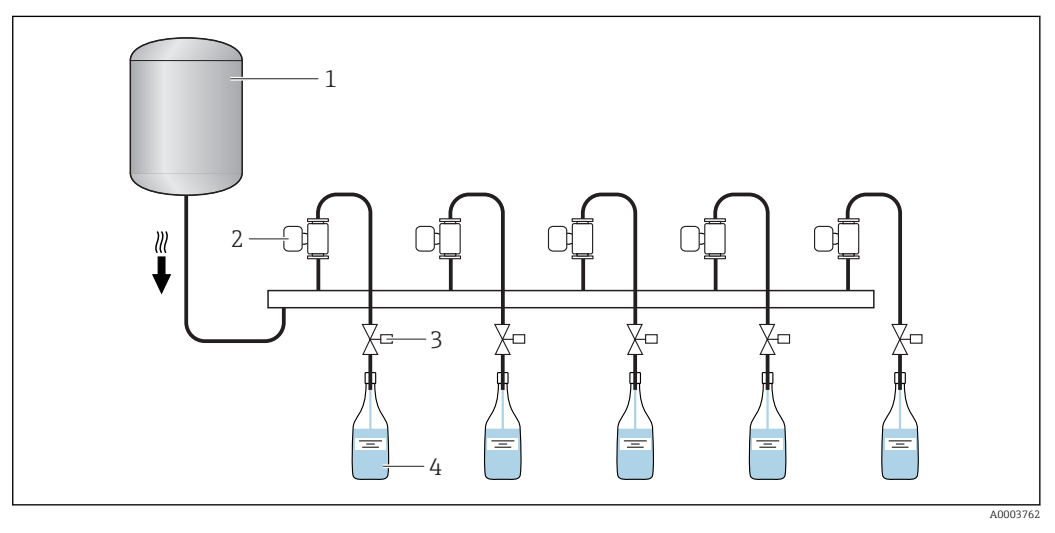

- 1 Tank
- 2 Measuring device
- 3 Batching valve
- 4 Vessel

#### Zero point adjustment

The Sensor adjustment submenu contains parameters required for zero point adjustment.

#### NOTICE

# All Dosimass measuring devices are calibrated in accordance with state-of-the-art technology. Calibration takes place under reference conditions .

Therefore, a zero point adjustment is generally not required for the Dosimass!

- Experience shows that a zero point adjustment is advisable only in special cases.
- ► When maximum accuracy is required and flow rates are very low.
- Under extreme process or operating conditions (e.g. very high process temperatures or very high-viscosity fluids).

Petailed information on reference conditions  $\rightarrow \cong 65$ 

Prerequisites for zero point adjustment

Note the following points before performing the adjustment:

- A zero point adjustment can be performed only with fluids that contain no gas or solid contents.
- A zero point adjustment takes place when the measuring tubes are completely filled and there is zero flow (v = 0 m/s (0 ft/s)). For this purpose, shut-off valves (for example) can be provided upstream or downstream from the sensor, or existing valves and gate valves may be used.
  - Normal operation  $\rightarrow$  Valves 1 and 2 open
  - Zero point adjustment with pump pressure  $\rightarrow$  Valve 1 open and valve 2 closed
  - Zero point adjustment without pump pressure  $\rightarrow$  Valve 1 closed and valve 2 open

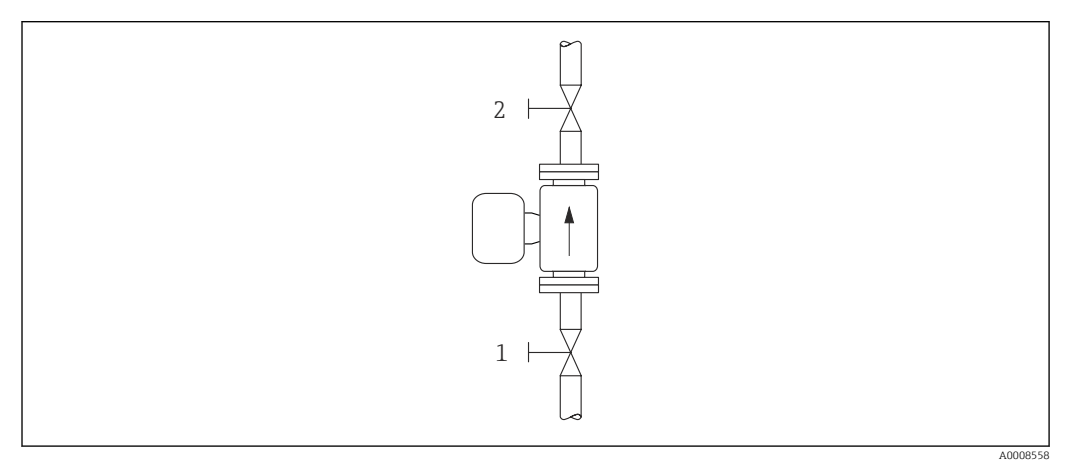

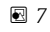

Performing the zero point adjustment

- 1. Let the system run until normal operating conditions are present.
- 2. Stop the flow (v = 0 m/s (0 ft/s)).
- 3. Check the shutoff valves for leaks.
- 4. Check the necessary process pressure.
- **5.** Perform the adjustment using the ZERO POINT ADJUSTMENT  $\rightarrow \square$  41 function.

# 6.2 Mounting the measuring device

## 6.2.1 Required tools

For process connections, use the appropriate installation tool.

# 6.2.2 Preparing the measuring device

- 1. Remove all remaining transport packaging.
- 2. Remove any protective covers or protective caps present from the sensor.
- 3. Remove stick-on label on the electronics compartment cover.

# 6.2.3 Mounting the measuring device

# **WARNING**

# Danger due to improper process sealing!

- Ensure that the inside diameters of the gaskets are greater than or equal to that of the process connections and piping.
- Ensure that the gaskets are clean and undamaged.
- ► Install the gaskets correctly.
- Ensure that the direction of the arrow on the nameplate of the sensor matches the flow direction of the fluid.

# 6.3 Post-installation check

| Is the device undamaged (visual inspection)?                                                                                                    |  |
|----------------------------------------------------------------------------------------------------|--|
| Does the measuring device conform to the measuring point specifications?<br>For example:<br>• Process temperature<br>• Process pressure (refer to the section on "Pressure-temperature ratings" in the "Technical<br>Information" document)<br>• Ambient temperature<br>• Measuring range |  |
| Has the correct orientation for the sensor been selected ? <ul> <li>According to sensor type</li> <li>According to medium temperature</li> <li>According to medium properties (outgassing, with entrained solids)</li> </ul>                                                              |  |
| Does the arrow on the sensor nameplate match the direction of flow of the fluid through the piping $\rightarrow \cong 17$ ?                                                                                                    |  |
| Are the measuring point identification and labeling correct (visual inspection)?                                                                                                    |  |
| Is the device adequately protected from precipitation and direct sunlight?                                                                                                    |  |
| Are the securing screw and securing clamp tightened securely?                                                                                                    |  |

# 7 Electrical connection

The measuring device does not have an internal circuit breaker. For this reason, assign the measuring device a switch or power-circuit breaker so that the power supply line can be easily disconnected from the mains.

# 7.1 Connection conditions

# 7.1.1 Connecting cable requirements

The connecting cables provided by the customer must fulfill the following requirements.

# **Electrical safety**

In accordance with applicable federal/national regulations.

# Permitted temperature range

- The installation guidelines that apply in the country of installation must be observed.
- The cables must be suitable for the minimum and maximum temperatures to be expected.

# Signal cable

Cables are not included in the scope of delivery; they can be ordered as an accessory  $\rightarrow \cong 60$ .

Pulse/frequency/switch output

Standard installation cable is sufficient.

# 7.1.2 Terminal assignment

Connection is solely by means of device plug  $\rightarrow \cong 25$ .

# 7.1.3 Pin assignment, device plug

#### Device version: 2 pulse/frequency/switch outputs

Order code for "Output, input", option 3: 2 Pulse/frequency/switch output

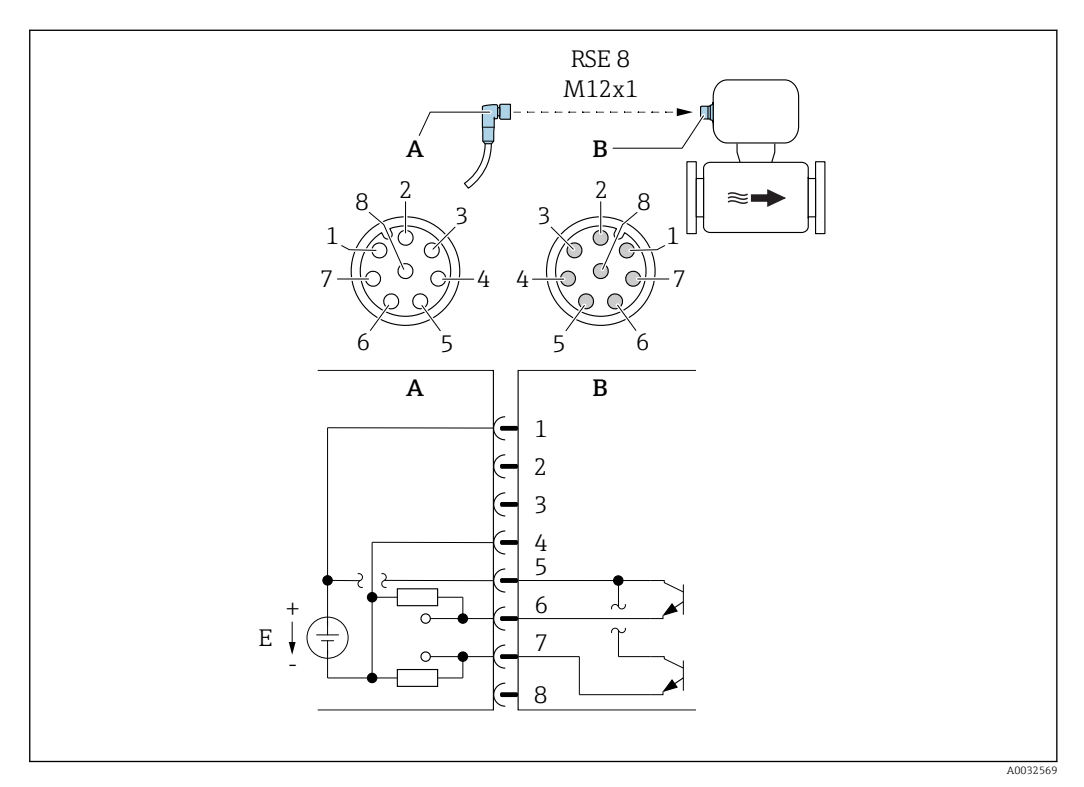

8 Connection to device

- A Coupling: Supply voltage, pulse/freq./switch output
- *B* Connector: Supply voltage, pulse/freq./switch output
- E PELV or SELV power supply
- 1 to Pin assignment
- 8

#### Pin assignment

| Connection: Coupling (A) – Connector (B) |                |                                 |  |
|------------------------------------------|----------------|---------------------------------|--|
| Pin                                      | Pin Assignment |                                 |  |
| 1                                        | L+             | Supply voltage                  |  |
| 2                                        | +              | Service interface RX            |  |
| 3                                        | +              | Service interface TX            |  |
| 4                                        | L-             | Supply voltage                  |  |
| 5                                        | +              | Pulse/frequency/switch output   |  |
| 6                                        | -              | Pulse/frequency/switch output 1 |  |
| 7                                        | -              | Pulse/frequency/switch output 2 |  |
| 8                                        | -              | Service interface GND           |  |

# 7.1.4 Requirements for the supply unit

## Supply voltage

DC 24 V (nominal voltage: DC 20 to 30 V)

- The power unit must be tested to ensure that it meets safety requirements (e.g. PELV, SELV).
  - The supply voltage must not exceed a maximum short-circuit current of 50 A.

# 7.2 Connecting the measuring device

# NOTICE

## Limitation of electrical safety due to incorrect connection!

- ► Have electrical connection work carried out by appropriately trained specialists only.
- ► Observe applicable federal/national installation codes and regulations.
- Comply with local workplace safety regulations.
- ► Always connect the protective ground cable ⊕ before connecting additional cables.
- ► For use in potentially explosive atmospheres, observe the information in the device-specific Ex documentation.
- ► The power unit must be tested to ensure it meets safety requirements (e.g. PELV, SELV).

# 7.2.1 Connecting the transmitter

## Connection by means of device plug

Connection is solely by means of device plug.

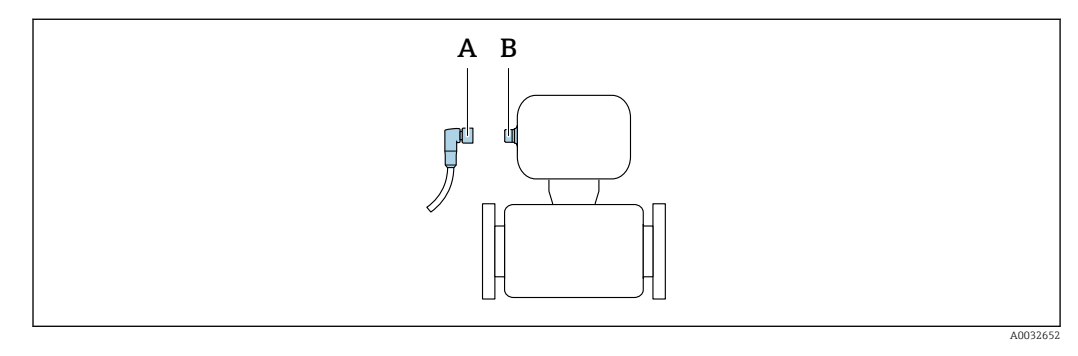

- A Coupling
- B Plug

# Grounding

Grounding is by means of a cable socket.

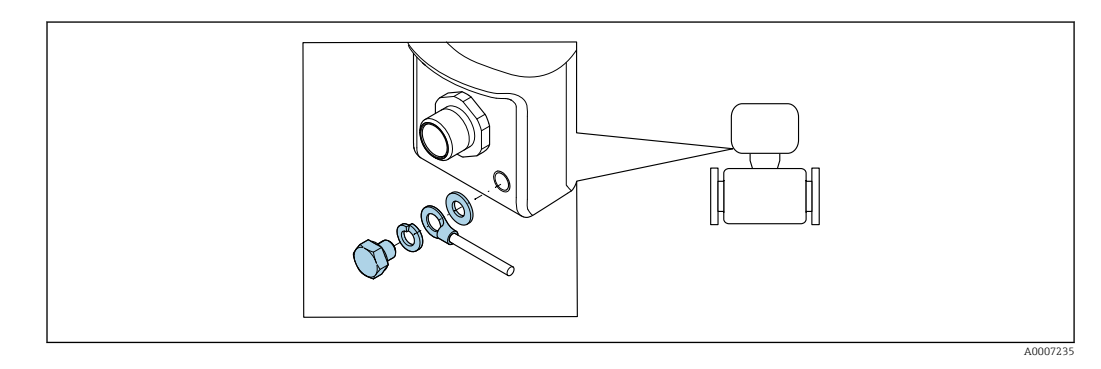

# 7.3 Ensuring the degree of protection

The measuring device fulfills all the requirements for IP67 degree of protection, Type  $4 \mathrm{X}$  enclosure.

To guarantee IP67 degree of protection, Type 4X enclosure, carry out the following steps after the electrical connection:

► Tighten all device plugs.

# 7.4 Post-connection check

| Is the device undamaged (visual inspection)?                                                                                                    |  |
|----------------------------------------------------------------------------------------------------|--|
| Does the supply voltage in the system match the specifications on the device's nameplate?                                                            |  |
| Do the cables used comply with the necessary specifications?                                                                                         |  |
| Are the maximum values for voltage and current at the pulse and status output being observed?<br>$\rightarrow \ \ \ \ \ \ \ \ \ \ \ \ \ \ \ \ \ \ \$ |  |

# 8 Operation options

# 8.1 Overview of operation options

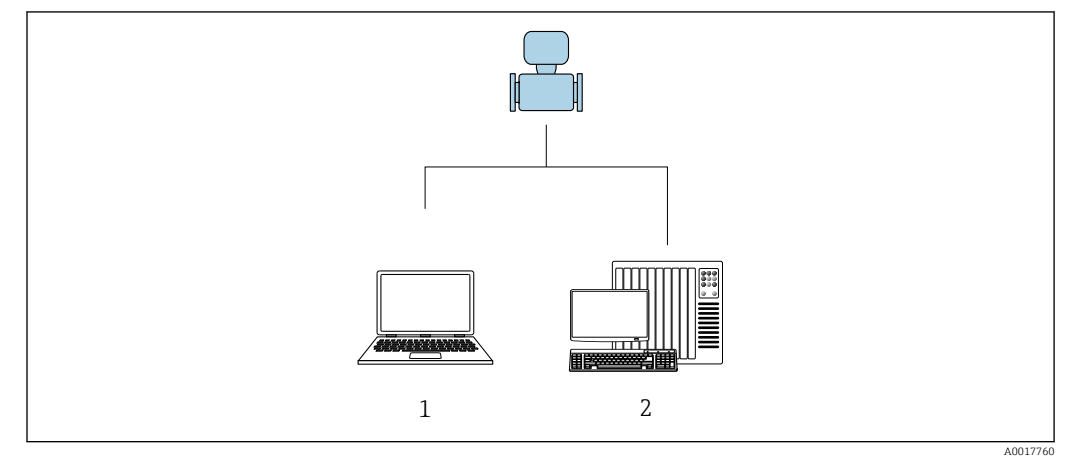

1 Computer with "FieldCare" or "DeviceCare" operating tool

2 Control system (e.g. PLC)

# 8.2 Access to the operating menu via the operating tool

# 8.2.1 Connecting the operating tool

#### Using the service adapter and Commubox FXA291

Operation and configuration can be performed using the Endress+Hauser FieldCare or DeviceCare service and configuration software.

The device is connected to the USB port of the computer via the service adapter and Commubox FXA291.

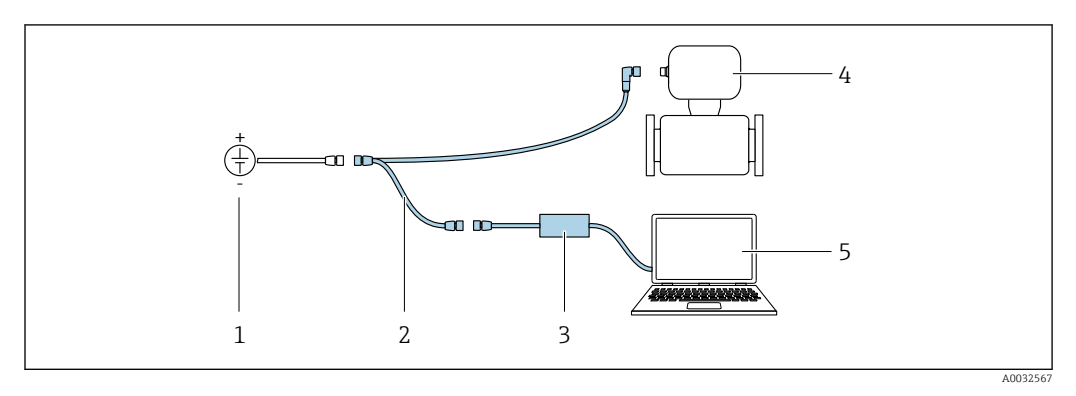

- 1 Supply voltage 24 V DC
- 2 Service adapter
- 3 Dosimag
- 4 Commubox FXA291
- 5 Computer with "FieldCare" or "DeviceCare" operating tool

The service adapter, cable and Commubox FXA291 are not included in the delivery. These components can be ordered as accessories  $\rightarrow \cong 60$ .

# 8.2.2 FieldCare

#### Function scope

FDT-based plant asset management tool from Endress+Hauser. It can configure all smart field devices in a system and helps you manage them. By using the status information, it is also a simple but effective way of checking their status and condition.

Access is via:

Service adapter and Commubox FXA291

Typical functions:

- Configuring parameters of transmitters
- Loading and saving device data (upload/download)
- Documentation of the measuring point
- Visualization of the measured value memory (line recorder) and event logbook

For additional information about FieldCare, see Operating Instructions BA00027S and BA00059S

#### Source for device description files

See information  $\rightarrow \square 31$ 

#### Establishing a connection

Service adapter, Commubox FXA291 and "FieldCare" operating tool

- 1. Start FieldCare and launch the project.
- 2. In the network: Add a device.
  - └ The **Add device** window opens.
- **3.** Select the **CDI Communication FXA291** option from the list and press **OK** to confirm.
- 4. Right-click **CDI Communication FXA291** and select the **Add device** option in the context menu that opens.
- 5. Select the desired device from the list and press **OK** to confirm.
- 6. Establish the online connection to the device.
- For additional information, see Operating Instructions BA00027S and BA00059S

## User interface

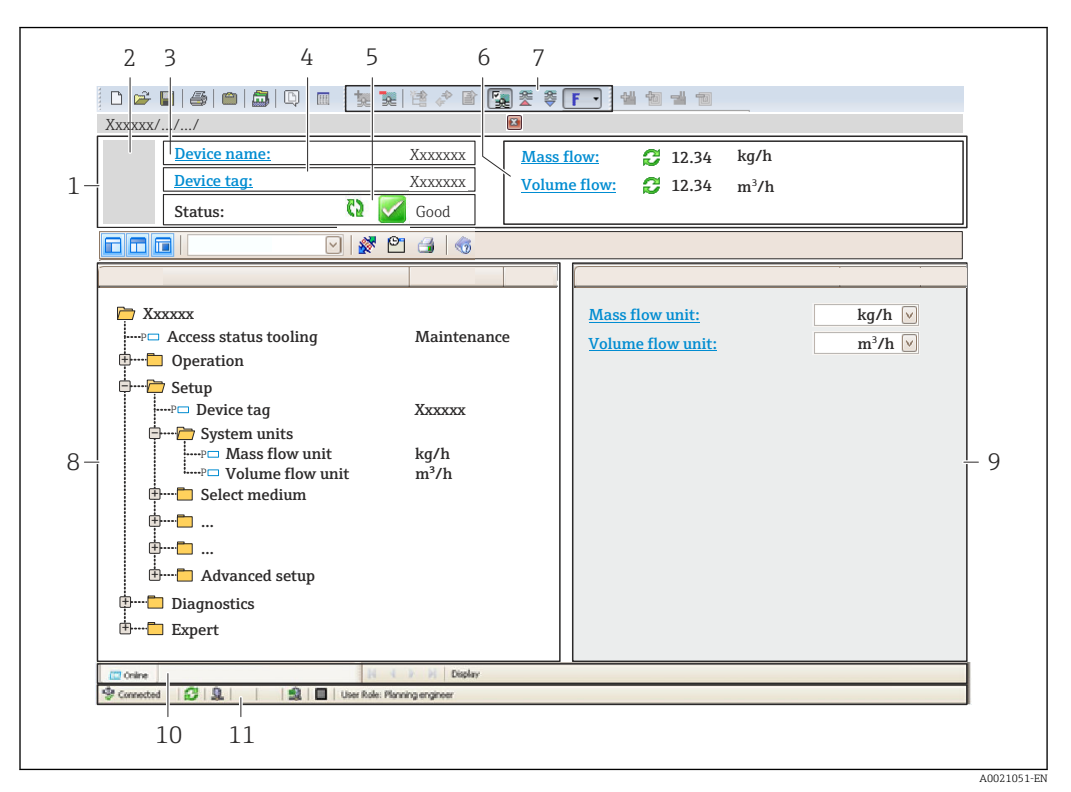

- 1 Header
- 2 Picture of device
- 3 Device name
- 4 Device tag
- 5 Status area with status signal  $\rightarrow \implies 50$
- 6 Display area for current measured values
- 7 Edit toolbar with additional functions such as save/restore, event list and create documentation
- 8 Navigation area with operating menu structure
- 9 Working area
- 10 Range of action
- 11 Status area

# 8.2.3 DeviceCare

#### Function scope

Tool to connect and configure Endress+Hauser field devices.

The fastest way to configure Endress+Hauser field devices is with the dedicated "DeviceCare" tool. Together with the device type managers (DTMs) it presents a convenient, comprehensive solution.

For details, see Innovation Brochure IN01047S

#### Source for device description files

See information  $\rightarrow \square 31$ 

# 9 System integration

# 9.1 Overview of device description files

# 9.1.1 Current version data for the device

| Firmware version                 | 03.00.zz | <ul> <li>On the title page of the Operating Instructions</li> <li>On the transmitter nameplate</li> <li>Firmware version</li> <li>Diagnostics menu → Device information submenu</li> <li>→ Firmware version parameter</li> </ul> |
|----------------------------------|----------|----------------------------------------------------------------------------------------------------|
| Release date of firmware version | 05.2015  |                                                                                                    |

For an overview of the different firmware versions for the device

# 9.1.2 Operating tools

The suitable device description file for the individual operating tools is listed in the table below, along with information on where the file can be acquired.

| Operating tool | Sources for obtaining device descriptions                                                                                          |
|----------------|----------------------------------------------------------------------------------------------------|
| FieldCare      | <ul> <li>www.endress.com → Download Area</li> <li>CD-ROM (contact Endress+Hauser)</li> <li>DVD (contact Endress+Hauser)</li> </ul> |
| DeviceCare     | <ul> <li>www.endress.com → Download Area</li> <li>CD-ROM (contact Endress+Hauser)</li> <li>DVD (contact Endress+Hauser)</li> </ul> |

# 10 Commissioning

# 10.1 Function check

Before commissioning the measuring device:

- Make sure that the post-installation and post-connection checks have been performed.
- "Post-installation check" checklist  $\rightarrow$   $\cong$  23
- "Post-connection check" checklist  $\rightarrow$  🖺 27

# 10.2 Switching on the measuring device

- The function check has been completed successfully. Switch on the supply voltage.
  - └ The measuring device runs through internal test functions.

The device is operational and operation commences.

If the device does not start up successfully, depending on the cause, a diagnostic message is displayed in the system asset management tool "FieldCare" .

# 10.3 Connecting via FieldCare

- For FieldCare connection
- For connecting via FieldCare  $\rightarrow \cong 29$
- For the FieldCare  $\rightarrow \implies$  30 user interface

# 10.4 Configuring the measuring device

The **Setup** menu with its submenus contains all the parameters needed for standard operation.

#### Navigation

"Setup" menu

| 🗲 Setup                                 |        |
|-----------------------------------------|--------|
| Device tag                              | → 🗎 33 |
| ► System units                          | → 🗎 33 |
| Pulse/frequency/switch output<br>1 to n | → 🗎 35 |
| ► Low flow cut off                      | → 🗎 39 |
| ► Partially filled pipe detection       | → 🗎 40 |
| ► Advanced setup                        | → 🗎 41 |

#### 10.4.1 Defining the tag name

To enable fast identification of the measuring point within the system, you can enter a unique designation using the **Device tag** parameter and thus change the factory setting.

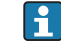

# Enter the tag name in the "FieldCare" operating tool $\rightarrow \cong 30$

#### Navigation

"Setup" menu  $\rightarrow$  Device tag

#### Parameter overview with brief description

| Parameter  | Description                             | User entry                                                                              | Factory setting |
|------------|-----------------------------------------|-----------------------------------------------------------------------------------------|-----------------|
| Device tag | Enter the name for the measuring point. | Max. 32 characters, such as<br>letters, numbers or special<br>characters (e.g. @, %, /) | Dosimass        |

#### Setting the system units 10.4.2

In the **System units** submenu the units of all the measured values can be set.

#### Navigation

"Setup" menu → System units

| ► System units   |          |
|------------------|----------|
| Mass flow unit   | ) → 🗎 33 |
| Mass unit        | ) → 🗎 33 |
| Volume flow unit | ] → 🗎 34 |
| Volume unit      | ] → 🗎 34 |
| Density unit     | ) → 🗎 34 |
| Temperature unit | ) → 🗎 34 |

#### Parameter overview with brief description

| Parameter      | Description                                                                                                    | Selection        | Factory setting                                                       |
|----------------|----------------------------------------------------------------------------------------------------|------------------|-----------------------------------------------------------------------|
| Mass flow unit | Select mass flow unit.<br><i>Result</i><br>The selected unit applies for:<br>• Output<br>• Low flow cut off<br>• Simulation process variable | Unit choose list | Country-specific:<br>• g/s<br>• oz/s                                  |
| Mass unit      | Select mass unit.                                                                                                    | Unit choose list | Country-specific:<br>• kg<br>• lb<br>Country-specific:<br>• g<br>• oz |

| Parameter        | Description                                                                                                    | Selection        | Factory setting                                                             |
|------------------|----------------------------------------------------------------------------------------------------|------------------|-----------------------------------------------------------------------------|
| Volume flow unit | Select volume flow unit.<br><i>Result</i><br>The selected unit applies for:<br>• Output<br>• Low flow cut off<br>• Simulation process variable                                 | Unit choose list | Country-specific:<br>• ml/s<br>• fl oz/s (us)                               |
| Volume unit      | Select volume unit.                                                                                                    | Unit choose list | Country-specific:<br>I<br>gal (us)<br>Country-specific:<br>Ml<br>fl oz (us) |
| Density unit     | Select density unit.<br><i>Result</i><br>The selected unit applies for:<br>• Output<br>• Simulation process variable<br>• Density adjustment ( <b>Expert</b> menu)             | Unit choose list | Country-specific:<br>• kg/l<br>• g/cm <sup>3</sup>                          |
| Temperature unit | Select temperature unit.<br><i>Result</i><br>The selected unit applies for:<br>• Maximum value parameter (6108)<br>• Minimum value parameter (6109)<br>• Temperature parameter | Unit choose list | Country-specific:<br>• °C<br>• °F                                           |

# **10.4.3** Configuring the pulse/frequency/switch output

The **Pulse/frequency/switch output** submenu contains all the parameters that must be configured for the configuration of the selected output type.

#### Configuring the pulse output

In the **Operating mode** parameter ( $\rightarrow \triangleq 35$ ), one of the two options can be selected for the pulse output:

- **Pulse** option: Quantity-proportional pulse with pulse width to be configured.
- Automatic pulse option: Quantity-proportional pulse with on/off ratio of 1:1

#### Navigation

"Setup" menu  $\rightarrow$  Pulse/frequency/switch output 1 to n

#### Structure of submenu for pulse output

| Pulse/frequency/switch output<br>1 to n |          |  |
|-----------------------------------------|----------|--|
| Operating mode                          | → 🗎 35   |  |
| Channel 2                               | → 🗎 35   |  |
| Assign pulse output                     | → 🗎 35   |  |
| Value per pulse                         | → 🗎 36   |  |
| Pulse width                             | → 🗎 36   |  |
| Failure mode                            | → 🗎 36   |  |
| Invert output signal                    | ) → 🗎 36 |  |

#### Parameter overview with brief description

| Parameter           | Prerequisite                                                                                                    | Description                                                  | Selection / User<br>entry                                                                    | Factory setting                                                                                                    |
|---------------------|----------------------------------------------------------------------------------------------------|--------------------------------------------------------------|----------------------------------------------------------------------------------------------|----------------------------------------------------------------------------------------------------|
| Operating mode      | -                                                                                                    | Define the output as a pulse,<br>frequency or switch output. | <ul><li>Off</li><li>Pulse</li><li>Automatic pulse</li><li>Frequency</li><li>Switch</li></ul> | <ul> <li>Pulse/freq./switch<br/>output 1: Pulse<br/>option</li> <li>Pulse/freq./switch<br/>output 2: Switch<br/>option</li> </ul> |
| Channel 2           | The <b>Pulse</b> option is selected in the <b>Operating mode</b> parameter.                                                   | Select impulse with or without time offset.                  | <ul> <li>Off</li> <li>Redundant 0°</li> <li>Redundant 90°</li> <li>Redundant 180°</li> </ul> | Off                                                                                                    |
| Assign pulse output | One of the following options is<br>selected in the <b>Operating</b><br><b>mode</b> parameter:<br>• Pulse<br>• Automatic pulse | Select process variable for pulse output.                    | <ul><li> Off</li><li> Mass flow</li><li> Volume flow</li></ul>                               | Off                                                                                                    |

| Parameter            | Prerequisite                                                                                                    | Description                                      | Selection / User<br>entry                        | Factory setting                                                                                    |
|----------------------|----------------------------------------------------------------------------------------------------|--------------------------------------------------|--------------------------------------------------|----------------------------------------------------------------------------------------------------|
| Value per pulse      | The <b>Pulse</b> option is selected in the <b>Operating mode</b> parameter ( $\rightarrow \boxdot 35$ ) and a process variable is selected in the <b>Assign pulse output</b> parameter ( $\rightarrow \boxdot 35$ ). | Enter measured value at which a pulse is output. | Signed floating-point<br>number                  | Depends on country<br>and nominal<br>diameter                                                      |
| Pulse width          | The <b>Pulse</b> option is selected in the <b>Operating mode</b> parameter ( $\rightarrow \boxdot 35$ ) and a process variable is selected in the <b>Assign pulse output</b> parameter ( $\rightarrow \boxdot 35$ ). | Define time width of the output pulse.           | 0.05 to 3.75 ms                                  | 0.05 ms                                                                                            |
| Failure mode         | The <b>Pulse</b> option is selected in the <b>Operating mode</b> parameter ( $\rightarrow \boxdot 35$ ) and a process variable is selected in the <b>Assign pulse output</b> parameter ( $\rightarrow \boxdot 35$ ). | Define output behavior in alarm condition.       | <ul><li>Actual value</li><li>No pulses</li></ul> | Actual value                                                                                       |
| Invert output signal | -                                                                                                    | Invert the output signal.                        | <ul><li>No</li><li>Yes</li></ul>                 | <ul><li>Pulse/freq./switch<br/>output 1: yes</li><li>Pulse/freq./switch<br/>output 2: no</li></ul> |

# Configuring the frequency output

Flow-proportional frequency output with on/off ratio of 1:1

## Navigation

"Setup" menu  $\rightarrow$  Pulse/frequency/switch output 1 to n

## Structure of the submenu for the frequency output

| Pulse/frequency/switch output<br>1 to n |        |
|-----------------------------------------|--------|
| Operating mode                          | → 🗎 37 |
| Assign frequency output                 | → 🗎 37 |
| Minimum frequency value                 | → 🗎 37 |
| Maximum frequency value                 | → 🗎 37 |
| Measuring value at maximum frequency    | → 🗎 37 |
| Failure mode                            | → 🗎 37 |
| Failure frequency                       | → 🗎 37 |
| Invert output signal                    | → 🗎 37 |
| Parameter                               | Prerequisite                                                                                                    | Description                                                  | Selection / User<br>entry                                                                             | Factory setting                                                                                                    |
|-----------------------------------------|----------------------------------------------------------------------------------------------------|--------------------------------------------------------------|----------------------------------------------------------------------------------------------------|----------------------------------------------------------------------------------------------------|
| Operating mode                          | -                                                                                                    | Define the output as a pulse,<br>frequency or switch output. | <ul> <li>Off</li> <li>Pulse</li> <li>Automatic pulse</li> <li>Frequency</li> <li>Switch</li> </ul>    | <ul> <li>Pulse/freq./switch<br/>output 1: Pulse<br/>option</li> <li>Pulse/freq./switch<br/>output 2: Switch<br/>option</li> </ul> |
| Assign frequency output                 | The <b>Frequency</b> option is selected in the <b>Operating mode</b> parameter ( $\rightarrow \square 35$ ) parameter.                                                                                                    | Select process variable for frequency output.                | <ul> <li>Off</li> <li>Mass flow</li> <li>Volume flow</li> <li>Density</li> <li>Temperature</li> </ul> | Off                                                                                                    |
| Minimum frequency value                 | The <b>Frequency</b> option is<br>selected in the <b>Operating</b><br><b>mode</b> parameter ( $\rightarrow \supseteq 35$ )<br>and a process variable is<br>selected in the <b>Assign</b><br><b>frequency output</b> parameter<br>( $\rightarrow \supseteq 37$ ).<br>The measured value for<br>the minimum frequency<br>is always 0 Kelvin. | Enter minimum frequency.                                     | 0.0 to 10000.0 Hz                                                                                     | 0.0 Hz                                                                                                    |
| Maximum frequency value                 | The <b>Frequency</b> option is selected in the <b>Operating mode</b> parameter ( $\rightarrow \supseteq 35$ ) and a process variable is selected in the <b>Assign frequency output</b> parameter ( $\rightarrow \supseteq 37$ ).                                                                                                    | Enter maximum frequency.                                     | 0.0 to 10000.0 Hz                                                                                     | 10 000.0 Hz                                                                                                    |
| Measuring value at maximum<br>frequency | The <b>Frequency</b> option is selected in the <b>Operating mode</b> parameter ( $\rightarrow \boxdot 35$ ) and a process variable is selected in the <b>Assign frequency output</b> parameter ( $\rightarrow \boxdot 37$ ).                                                                                                    | Enter measured value for maximum frequency.                  | Signed floating-point<br>number                                                                       | Depends on country<br>and nominal<br>diameter                                                                                     |
| Failure mode                            | The <b>Frequency</b> option is selected in the <b>Operating mode</b> parameter ( $\rightarrow \boxdot 35$ ) and a process variable is selected in the <b>Assign frequency output</b> parameter ( $\rightarrow \boxdot 37$ ).                                                                                                    | Define output behavior in alarm condition.                   | <ul><li>Actual value</li><li>Defined value</li><li>0 Hz</li></ul>                                     | 0 Hz                                                                                                    |
| Failure frequency                       | The <b>Frequency</b> option is selected in the <b>Operating mode</b> parameter ( $\rightarrow \supseteq 35$ ) and a process variable is selected in the <b>Assign frequency output</b> parameter ( $\rightarrow \supseteq 37$ ).                                                                                                    | Enter frequency output value<br>in alarm condition.          | 0.0 to 10000.0 Hz                                                                                     | 0.0 Hz                                                                                                    |
| Invert output signal                    | -                                                                                                    | Invert the output signal.                                    | <ul><li>No</li><li>Yes</li></ul>                                                                      | <ul><li>Pulse/freq./switch<br/>output 1: yes</li><li>Pulse/freq./switch<br/>output 2: no</li></ul>                                |

# Configuring the switch output

#### Navigation

"Setup" menu  $\rightarrow$  Pulse/frequency/switch output 1 to n

#### Structure of the submenu for the switch output

| Pulse/frequency/switch output<br>1 to n |          |
|-----------------------------------------|----------|
| Operating mode                          | ) → 🗎 38 |
| Switch output function                  | ) → 🗎 38 |
| Assign diagnostic behavior              | → 🗎 38   |
| Assign limit                            | ) → 🗎 39 |
| Assign flow direction check             | ) → 🗎 39 |
| Assign status                           | ) → 🗎 39 |
| Switch-on value                         | ) → 🗎 39 |
| Switch-off value                        | ) → 🗎 39 |
| Failure mode                            | ) → 🗎 39 |
| Invert output signal                    | ) → 🗎 39 |

| Parameter                  | Prerequisite                                                                                                    | Description                                                  | Selection / User<br>entry                                                                                                    | Factory setting                                                                                                    |
|----------------------------|----------------------------------------------------------------------------------------------------|--------------------------------------------------------------|----------------------------------------------------------------------------------------------------|----------------------------------------------------------------------------------------------------|
| Operating mode             | -                                                                                                    | Define the output as a pulse,<br>frequency or switch output. | <ul><li>Off</li><li>Pulse</li><li>Automatic pulse</li><li>Frequency</li><li>Switch</li></ul>                                          | <ul> <li>Pulse/freq./switch<br/>output 1: Pulse<br/>option</li> <li>Pulse/freq./switch<br/>output 2: Switch<br/>option</li> </ul> |
| Switch output function     | The <b>Switch</b> option is selected<br>in the <b>Operating mode</b><br>parameter.                                                                                                    | Select function for switch output.                           | <ul> <li>Off</li> <li>On</li> <li>Diagnostic<br/>behavior</li> <li>Limit</li> <li>Flow direction<br/>check</li> <li>Status</li> </ul> | Off                                                                                                    |
| Assign diagnostic behavior | <ul> <li>In the Operating mode<br/>parameter, the Switch<br/>option is selected.</li> <li>In the Switch output<br/>function parameter, the<br/>Diagnostic behavior option<br/>is selected.</li> </ul> | Select diagnostic behavior for<br>switch output.             | <ul><li>Alarm</li><li>Alarm or warning</li><li>Warning</li></ul>                                                                      | Alarm                                                                                                    |

| Parameter                   | Prerequisite                                                                                                    | Description                                            | Selection / User<br>entry                                                                | Factory setting                                                                                    |
|-----------------------------|----------------------------------------------------------------------------------------------------|--------------------------------------------------------|------------------------------------------------------------------------------------------|----------------------------------------------------------------------------------------------------|
| Assign limit                | <ul> <li>The Switch option is<br/>selected in the Operating<br/>mode parameter parameter.</li> <li>The Limit option is selected<br/>in the Switch output<br/>function parameter<br/>parameter.</li> </ul> | Select process variable for limit function.            | <ul> <li>Mass flow</li> <li>Volume flow</li> <li>Density</li> <li>Temperature</li> </ul> | Mass flow                                                                                          |
| Assign flow direction check | <ul> <li>The Switch option is<br/>selected in the Operating<br/>mode parameter.</li> <li>The Flow direction check<br/>option is selected in the<br/>Switch output function<br/>parameter.</li> </ul>      | Select process variable for flow direction monitoring. | <ul><li> Off</li><li> Volume flow</li><li> Mass flow</li></ul>                           | Mass flow                                                                                          |
| Assign status               | <ul> <li>The Switch option is selected in the Operating mode parameter.</li> <li>The Status option is selected in the Switch output function parameter.</li> </ul>                                        | Select device status for switch output.                | <ul><li>Partially filled pipe<br/>detection</li><li>Low flow cut off</li></ul>           | Partially filled pipe<br>detection                                                                 |
| Switch-on value             | <ul> <li>In the Operating mode<br/>parameter, the Switch<br/>option is selected.</li> <li>In the Switch output<br/>function parameter, the<br/>Limit option is selected.</li> </ul>                       | Enter measured value for the switch-on point.          | Signed floating-point<br>number                                                          | Country-specific:<br>• 0 g/s<br>• 0 oz/s                                                           |
| Switch-off value            | <ul> <li>In the Operating mode<br/>parameter, the Switch<br/>option is selected.</li> <li>In the Switch output<br/>function parameter, the<br/>Limit option is selected.</li> </ul>                       | Enter measured value for the switch-off point.         | Signed floating-point<br>number                                                          | Country-specific:<br>• 0 g/s<br>• 0 oz/s                                                           |
| Failure mode                | -                                                                                                    | Define output behavior in alarm condition.             | <ul><li>Actual status</li><li>Open</li><li>Closed</li></ul>                              | Open                                                                                               |
| Invert output signal        | -                                                                                                    | Invert the output signal.                              | • No<br>• Yes                                                                            | <ul><li>Pulse/freq./switch<br/>output 1: yes</li><li>Pulse/freq./switch<br/>output 2: no</li></ul> |

### 10.4.4 Low flow cut off

The **Low flow cut off** submenu contains the parameters that must be set in order to configure the low flow cut off.

#### Navigation

"Setup" menu  $\rightarrow$  Low flow cut off

| ► Low flow cut off       |        |
|--------------------------|--------|
| Assign process variable  | → 🗎 40 |
| On value low flow cutoff | → 🖺 40 |

| Off value low flow cutoff  | → <a> 40</a> |
|----------------------------|--------------|
| Pressure shock suppression | → 🖺 40       |

#### Parameter overview with brief description

| Parameter                  | Prerequisite                                                                                                    | Description                                                                          | Selection / User<br>entry                                      | Factory setting                                            |
|----------------------------|----------------------------------------------------------------------------------------------------|--------------------------------------------------------------------------------------|----------------------------------------------------------------|------------------------------------------------------------|
| Assign process variable    | -                                                                                                    | Select process variable for low flow cut off.                                        | <ul><li> Off</li><li> Mass flow</li><li> Volume flow</li></ul> | Mass flow                                                  |
| On value low flow cutoff   | A process variable is selected<br>in the <b>Assign process variable</b><br>parameter ( $\rightarrow \textcircled{B}$ 40). | Enter on value for low flow cut off.                                                 | Positive floating-<br>point number                             | For liquids: depends<br>on country and<br>nominal diameter |
| Off value low flow cutoff  | A process variable is selected<br>in the <b>Assign process variable</b><br>parameter ( $\rightarrow \textcircled{B}$ 40). | Enter off value for low flow cut off.                                                | 0 to 100.0 %                                                   | 50 %                                                       |
| Pressure shock suppression | A process variable is selected<br>in the <b>Assign process variable</b><br>parameter ( $\rightarrow \textcircled{B}$ 40). | Enter time frame for signal<br>suppression (= active pressure<br>shock suppression). | 0 to 100 s                                                     | 0 s                                                        |

### 10.4.5 Detection of partially filled pipes

The **Partially filled pipe detection** submenu contains parameters required for configuring partially filled pipe detection.

#### Navigation

"Setup" menu  $\rightarrow$  Partially filled pipe detection

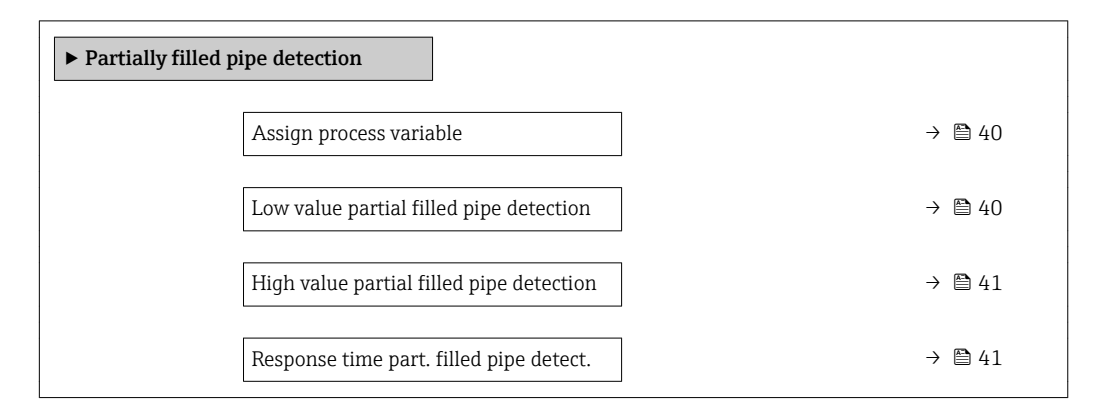

| Parameter                                  | Prerequisite                                                                                                    | Description                                                                    | Selection / User<br>entry             | Factory setting                                                           |
|--------------------------------------------|----------------------------------------------------------------------------------------------------|--------------------------------------------------------------------------------|---------------------------------------|---------------------------------------------------------------------------|
| Assign process variable                    | -                                                                                                    | Select process variable for partially filled pipe detection.                   | <ul><li>Off</li><li>Density</li></ul> | Off                                                                       |
| Low value partial filled pipe<br>detection | A process variable is selected<br>in the <b>Assign process variable</b><br>parameter ( $\rightarrow \textcircled{B} 40$ ). | Enter lower limit value for<br>deactivating partialy filled pipe<br>detection. | Signed floating-point<br>number       | Country-specific:<br>• 200 kg/m <sup>3</sup><br>• 12.5 lb/ft <sup>3</sup> |

| Parameter                                   | Prerequisite                                                                                                    | Description                                                                                  | Selection / User<br>entry       | Factory setting                                                              |
|---------------------------------------------|----------------------------------------------------------------------------------------------------|----------------------------------------------------------------------------------------------|---------------------------------|------------------------------------------------------------------------------|
| High value partial filled pipe<br>detection | A process variable is selected<br>in the <b>Assign process variable</b><br>parameter ( $\rightarrow \textcircled{B}$ 40). | Enter upper limit value for<br>deactivating partialy filled pipe<br>detection.               | Signed floating-point<br>number | Country-specific:<br>• 6 000 kg/m <sup>3</sup><br>• 374.6 lb/ft <sup>3</sup> |
| Response time part. filled pipe detect.     | A process variable is selected<br>in the <b>Assign process variable</b><br>parameter ( $\rightarrow \triangleq 40$ ).     | Enter time before diagnostic<br>message is displayed for<br>partially filled pipe detection. | 0 to 100 s                      | 1 s                                                                          |

# 10.5 Advanced settings

The **Advanced setup** submenu together with its submenus contains parameters for specific settings.

#### Navigation

"Setup" menu  $\rightarrow$  Advanced setup

| ► Advanced setup    |          |
|---------------------|----------|
| Enter access code   | ] → 🗎 41 |
| ► Sensor adjustment | } ⇒ ₿ 41 |
| ► Totalizer 1 to n  | } ⇒ 🗎 42 |
| ► Administration    | ]        |

#### Parameter overview with brief description

| Parameter         | Description                                                  | User entry                                                                        |
|-------------------|--------------------------------------------------------------|-----------------------------------------------------------------------------------|
| Enter access code | Enter access code to disable write protection of parameters. | Max. 16-digit character string comprising numbers, letters and special characters |

#### 10.5.1 Sensor adjustment

The **Sensor adjustment** submenu contains parameters that pertain to the functionality of the sensor.

#### Navigation

"Setup" menu  $\rightarrow$  Advanced setup  $\rightarrow$  Sensor adjustment

| ► Sensor adjustment           |        |
|-------------------------------|--------|
| Installation direction        | → 🗎 42 |
| ► Zero point adjustment       |        |
| Zero point adjustment control | → 🗎 42 |
| Progress                      | → 🗎 42 |

#### Parameter overview with brief description

| Parameter                     | Description                                                                   | Selection / User interface                                                            | Factory setting         |
|-------------------------------|-------------------------------------------------------------------------------|---------------------------------------------------------------------------------------|-------------------------|
| Installation direction        | Set sign of flow direction to match the direction of the arrow on the sensor. | <ul><li>Flow in arrow direction</li><li>Flow against arrow direction</li></ul>        | Flow in arrow direction |
| Zero point adjustment control | Start zero point adjustment.                                                  | <ul><li>Cancel</li><li>Busy</li><li>Zero point adjust failure</li><li>Start</li></ul> | Cancel                  |
| Progress                      | Shows the progress of the process.                                            | 0 to 100 %                                                                            | -                       |

### 10.5.2 Configuring the totalizer

The totalizer in question can be configured in the **Totalizer 1 to n** submenu.

#### Navigation

"Setup" menu  $\rightarrow$  Advanced setup  $\rightarrow$  Totalizer 1 to n

| ► Totalizer 1 to n       |          |
|--------------------------|----------|
| Assign process variable  | → 🗎 42   |
| Mass unit                | → 曽 42   |
| Volume unit              | ) → 🗎 42 |
| Totalizer operation mode | → 🗎 43   |
| Failure mode             | ) → 🗎 43 |

| Parameter               | Prerequisite                                                                                                    | Description                            | Selection                                                      | Factory setting                                                                     |
|-------------------------|----------------------------------------------------------------------------------------------------|----------------------------------------|----------------------------------------------------------------|-------------------------------------------------------------------------------------|
| Assign process variable | -                                                                                                    | Select process variable for totalizer. | <ul><li> Off</li><li> Volume flow</li><li> Mass flow</li></ul> | Mass flow                                                                           |
| Mass unit               | The <b>Mass flow</b> option is<br>selected in the <b>Assign process</b><br><b>variable</b> parameter ( $\rightarrow \implies 42$ )<br>of the <b>Totalizer 1 to n</b><br>submenu. | Select mass unit.                      | Unit choose list                                               | Country-specific:<br>• kg<br>• lb<br>Country-specific:<br>• g<br>• oz               |
| Volume unit             | The <b>Volume flow</b> option is<br>selected in the <b>Assign process</b><br><b>variable</b> parameter (→ 🗎 42)<br>of the <b>Totalizer 1 to n</b><br>submenu.                    | Select volume unit.                    | Unit choose list                                               | Country-specific:<br>• 1<br>• gal (us)<br>Country-specific:<br>• ml<br>• fl oz (us) |

| Parameter                | Prerequisite                                                                                                    | Description                                   | Selection                                                                              | Factory setting |
|--------------------------|----------------------------------------------------------------------------------------------------|-----------------------------------------------|----------------------------------------------------------------------------------------|-----------------|
| Totalizer operation mode | A process variable is selected<br>in the <b>Assign process variable</b><br>parameter ( $\rightarrow \bowtie 42$ ) of the<br><b>Totalizer 1 to n</b> submenu. | Select totalizer calculation mode.            | <ul><li>Net flow total</li><li>Forward flow total</li><li>Reverse flow total</li></ul> | Net flow total  |
| Failure mode             | A process variable is selected<br>in the <b>Assign process variable</b><br>parameter ( $\rightarrow \bowtie 42$ ) of the<br><b>Totalizer 1 to n</b> submenu. | Define totalizer behavior in alarm condition. | <ul><li>Stop</li><li>Actual value</li><li>Last valid value</li></ul>                   | Stop            |

# 10.6 Simulation

The **Simulation** submenu enables you to simulate, without a real flow situation, various process variables in the process and the device alarm mode and to verify downstream signal chains (switching valves or closed-control loops).

#### Navigation

"Diagnostics" menu  $\rightarrow$  Simulation

| ► Simulation                       |        |
|------------------------------------|--------|
| Assign simulation process variable | → 🗎 43 |
| Value process variable             | → 🗎 43 |
| Simulation device alarm            | → 🗎 43 |

| Parameter                          | Prerequisite                                                                                                    | Description                                                                   | Selection / User<br>entry                                                                             | Factory setting |
|------------------------------------|----------------------------------------------------------------------------------------------------|-------------------------------------------------------------------------------|----------------------------------------------------------------------------------------------------|-----------------|
| Assign simulation process variable | -                                                                                                    | Select a process variable for<br>the simulation process that is<br>activated. | <ul> <li>Off</li> <li>Mass flow</li> <li>Volume flow</li> <li>Density</li> <li>Temperature</li> </ul> | Off             |
| Value process variable             | A process variable is selected<br>in the <b>Assign simulation</b><br><b>process variable</b> parameter<br>$(\rightarrow \cong 43).$ | Enter the simulation value for the selected process variable.                 | Depends on the<br>process variable<br>selected                                                        | 0               |
| Simulation device alarm            | -                                                                                                    | Switch the device alarm on and off.                                           | <ul><li>Off</li><li>On</li></ul>                                                                      | Off             |

# 11 Operation

# 11.1 Reading device locking status

Device active write protection: Locking status parameter

#### Navigation

"Operation" menu → Locking status

Function scope of the "Locking status" parameter

| Options            | Description                                                                                                    |
|--------------------|----------------------------------------------------------------------------------------------------|
| Temporarily locked | Write access to the parameters is temporarily locked on account of internal processes running in the device (e.g. data upload/download, reset etc.). Once the internal processing has been completed, the parameters can be changed once again. |

#### Parameter overview with brief description

| Parameter      | Description                                                                        | User interface     | Factory setting    |
|----------------|------------------------------------------------------------------------------------|--------------------|--------------------|
| Locking status | Indicates the write protection with the highest priority that is currently active. | Temporarily locked | Temporarily locked |

# 11.2 Reading access authorization status on operating software

Displaying active access authorization: Access status tooling parameter

#### Navigation

"Operation" menu  $\rightarrow$  Access status tooling

#### Parameter overview with brief description

| Parameter             | Description                                                              | User interface                                   | Factory setting |
|-----------------------|--------------------------------------------------------------------------|--------------------------------------------------|-----------------|
| Access status tooling | Shows the access authorization to the parameters via the operating tool. | <ul><li> Operator</li><li> Maintenance</li></ul> | Maintenance     |

# **11.3** Reading measured values

With the **Measured values** submenu, it is possible to read all the measured values.

### 11.3.1 Process variables

The **Process variables** submenu contains all the parameters needed to display the current measured values for each process variable.

#### Navigation

"Diagnostics" menu  $\rightarrow$  Measured values  $\rightarrow$  Process variables

| ► Process variables |          |
|---------------------|----------|
| Mass flow           | ) → 🗎 45 |
| Volume flow         | ) → 🗎 45 |
| Density             | } ⇒ 🗎 45 |
| Temperature         | ) → 🗎 45 |

#### Parameter overview with brief description

| Parameter   | Description                                                                                              | User interface               |
|-------------|----------------------------------------------------------------------------------------------------|------------------------------|
| Mass flow   | Displays the mass flow currently measured.                                                               | Signed floating-point number |
|             | Dependency<br>The unit is taken from the <b>Mass flow unit</b> parameter $( \rightarrow \square 33).$    |                              |
| Volume flow | Displays the volume flow currently calculated.                                                           | Signed floating-point number |
|             | Dependency<br>The unit is taken from the <b>Volume flow unit</b> parameter $( \rightarrow \square 34 ).$ |                              |
| Density     | Shows the density currently measured.                                                                    | Signed floating-point number |
|             | Dependency The unit is taken from the <b>Density unit</b> parameter ( $\rightarrow \square 34$ ).        |                              |
| Temperature | Shows the medium temperature currently measured.                                                         | Signed floating-point number |
|             | Dependency<br>The unit is taken from the <b>Temperature unit</b> parameter $( \rightarrow \square 34)$ . |                              |

### 11.3.2 "Totalizer" submenu

The **Totalizer** submenu contains all the parameters needed to display the current measured values for every totalizer.

#### Navigation

"Diagnostics" menu  $\rightarrow$  Measured values  $\rightarrow$  Totalizer

| ► Totalizer               |        |
|---------------------------|--------|
| Totalizer value 1 to n    | → 🗎 46 |
| Totalizer overflow 1 to n | → 🖺 46 |

#### Parameter overview with brief description

| Parameter          | Prerequisite                                                                                                    | Description                                   | User interface                  |
|--------------------|----------------------------------------------------------------------------------------------------|-----------------------------------------------|---------------------------------|
| Totalizer value    | <ul> <li>One of the following options is selected in the Assign process variable parameter (→ 🗎 42) of the Totalizer 1 to n submenu:</li> <li>Volume flow</li> <li>Mass flow</li> </ul> | Displays the current totalizer counter value. | Signed floating-point<br>number |
| Totalizer overflow | <ul> <li>One of the following options is selected in the Assign process variable parameter (→ 🗎 42) of the Totalizer 1 to n submenu:</li> <li>Volume flow</li> <li>Mass flow</li> </ul> | Displays the current totalizer overflow.      | Integer with sign               |

### 11.3.3 Output values

The **Output values** submenu contains all the parameters needed to display the current measured values for every output.

#### Navigation

"Diagnostics" menu  $\rightarrow$  Measured values  $\rightarrow$  Output values

| ► Output values  |          |
|------------------|----------|
| Pulse output     | } ⇒ 🗎 46 |
| Output frequency | } ≌ 46   |
| Switch status    | } ⇒ ≌ 46 |

#### Parameter overview with brief description

| Parameter        | Prerequisite                                                                                                    | Description                                                     | User interface                          |  |
|------------------|----------------------------------------------------------------------------------------------------|-----------------------------------------------------------------|-----------------------------------------|--|
| Pulse output     | In the <b>Operating mode</b> parameter, one<br>of the following options is selected:<br>• Pulse<br>• Automatic pulse | Displays the pulse frequency currently output.                  | Positive floating-point<br>number       |  |
| Output frequency | In the <b>Operating mode</b> parameter, the <b>Frequency</b> option is selected.                                     | Displays the value currently measured for the frequency output. | 0.0 to 10 000.0 Hz                      |  |
| Switch status    | The <b>Switch</b> option is selected in the <b>Operating mode</b> parameter.                                         | Displays the current switch output status.                      | <ul><li> Open</li><li> Closed</li></ul> |  |

# **11.4** Performing a totalizer reset

### Navigation

"Operation" menu  $\rightarrow$  Totalizer handling

| ► Totalizer handling     |          |  |  |
|--------------------------|----------|--|--|
| Control Totalizer 1 to n | ) → 🖺 47 |  |  |
| Preset value 1 to n      | → 🗎 47   |  |  |
| Reset all totalizers     | → 🗎 47   |  |  |

#### Parameter overview with brief description

| Parameter            | Prerequisite                                                                                                    | Description                                                                                                    | Selection / User<br>entry                                                                                                    | Factory setting                       |
|----------------------|----------------------------------------------------------------------------------------------------|----------------------------------------------------------------------------------------------------|----------------------------------------------------------------------------------------------------|---------------------------------------|
| Control Totalizer    | A process variable is selected<br>in the <b>Assign process variable</b><br>parameter ( $\rightarrow \boxdot 42$ ) of the<br><b>Totalizer 1 to n</b> submenu. | Control totalizer value.                                                                                                    | <ul> <li>Totalize</li> <li>Reset + hold</li> <li>Preset + hold</li> <li>Reset + totalize</li> <li>Preset + totalize</li> <li>Hold</li> </ul> | Totalize                              |
| Preset value         | A process variable is selected<br>in the <b>Assign process variable</b><br>parameter (→ ■ 42) of the<br><b>Totalizer 1 to n</b> submenu.                     | Specify start value for totalizer.<br><i>Dependency</i> The unit of the selected<br>process variable is<br>specified for the totalizer<br>depending on the<br>selection made in the<br>Assign process variable<br>parameter:<br>Volume flow option:<br>Volume flow unit<br>parameter<br>Mass flow option:<br>Mass flow unit<br>parameter | Signed floating-point<br>number                                                                                                    | Country-specific:<br>• 0 kg<br>• 0 lb |
| Reset all totalizers | -                                                                                                    | Reset all totalizers to 0 and start.                                                                                                    | <ul><li>Cancel</li><li>Reset + totalize</li></ul>                                                                                            | Cancel                                |

# 11.4.1 Function scope of the "Control Totalizer" parameter

| Options           | Description                                                                                                    |
|-------------------|----------------------------------------------------------------------------------------------------|
| Totalize          | The totalizer is started or continues running.                                                                                |
| Reset + hold      | The totaling process is stopped and the totalizer is reset to 0.                                                              |
| Preset + hold     | The totaling process is stopped and the totalizer is set to its defined start value from the <b>Preset value</b> parameter.   |
| Reset + totalize  | The totalizer is reset to 0 and the totaling process is restarted.                                                            |
| Preset + totalize | The totalizer is set to the defined start value from the <b>Preset value</b> parameter and the totaling process is restarted. |

| Options          | Description                                                                                                    |
|------------------|----------------------------------------------------------------------------------------------------|
| Cancel           | No action is executed and the user exits the parameter.                                                              |
| Reset + totalize | Resets all totalizers to 0 and restarts the totaling process. This deletes all the flow values previously totalized. |

# 11.4.2 Function scope of the "Reset all totalizers" parameter

# 12 Diagnostics and troubleshooting

# 12.1 General troubleshooting

For access

| Error                             | Possible causes                                                                         | Solution                                                                                                  |  |
|-----------------------------------|-----------------------------------------------------------------------------------------|----------------------------------------------------------------------------------------------------|--|
| No write access to parameters     | Current user role has limited access authorization                                      | Check the access authorization status .                                                                   |  |
| No connection via service adapter | Incorrect configuration of USB<br>interface on PC or driver not<br>installed correctly. | Observe the documentation for the<br>Commubox.<br>FXA291: Document<br>"Technical Information"<br>TI00405C |  |

# 12.2 Diagnostic information in FieldCare or DeviceCare

### 12.2.1 Diagnostic options

Any faults detected by the measuring device are displayed on the home page of the operating tool once the connection has been established.

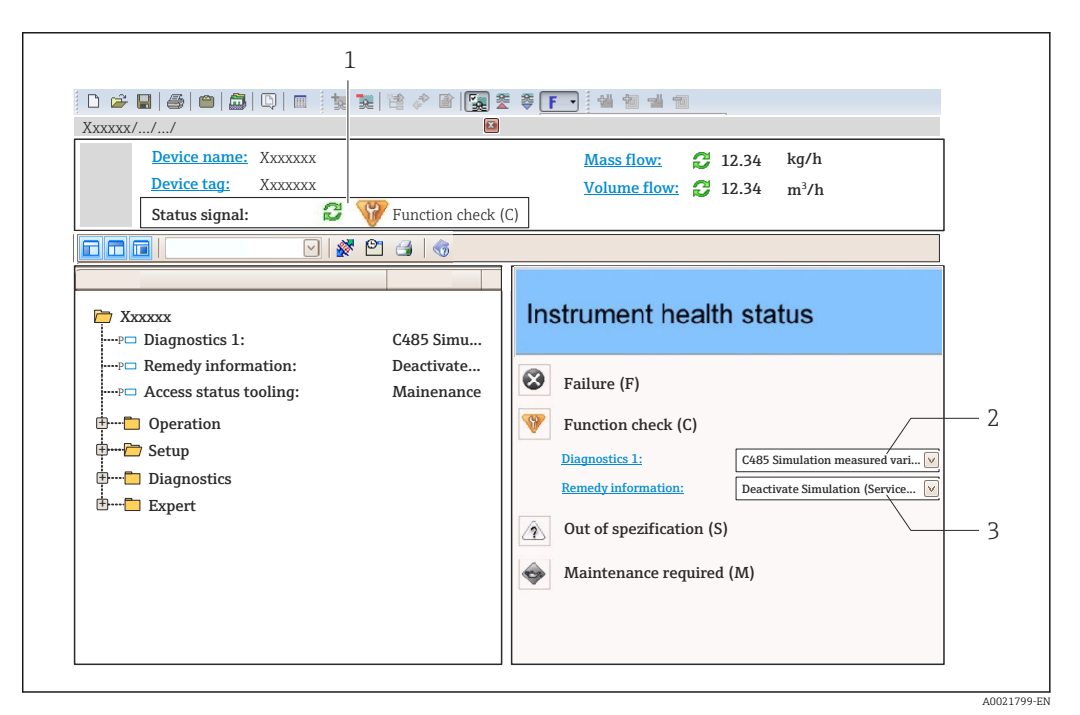

- 1 Status area with status signal
- 2 Diagnostic information  $\rightarrow \square 50$
- 3 Remedy information with Service ID

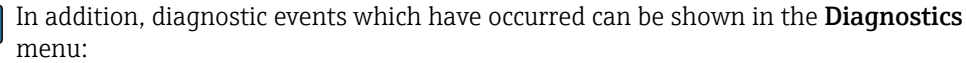

- Via parameter
- Via submenu  $\rightarrow \square 53$

#### Status signals

The status signals provide information on the state and reliability of the device by categorizing the cause of the diagnostic information (diagnostic event).

| Symbol     | Meaning                                                                                                    |
|------------|----------------------------------------------------------------------------------------------------|
| $\otimes$  | <b>Failure</b><br>A device error has occurred. The measured value is no longer valid.                                                      |
| <b>V</b>   | <b>Function check</b><br>The device is in service mode (e.g. during a simulation).                                                         |
| ?          | Out of specification<br>The device is operated:<br>Outside its technical specification limits (e.g. outside the process temperature range) |
| $\bigcirc$ | Maintenance required<br>Maintenance is required. The measured value is still valid.                                                        |

The status signals are categorized in accordance with VDI/VDE 2650 and NAMUR Recommendation NE 107.

#### **Diagnostic information**

The fault can be identified using the diagnostic information. The short text helps you by providing information about the fault.

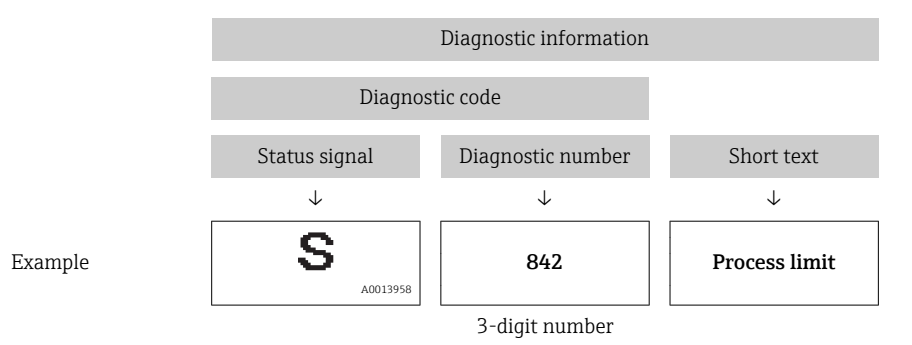

### 12.2.2 Calling up remedy information

Remedy information is provided for every diagnostic event to ensure that problems can be rectified quickly:

On the home page

Remedy information is displayed in a separate field below the diagnostics information.

• In the **Diagnostics** menu

Remedy information can be called up in the working area of the user interface.

The user is in the **Diagnostics** menu.

- 1. Call up the desired parameter.
- 2. On the right in the working area, mouse over the parameter.
  - ← A tool tip with remedy information for the diagnostic event appears.

# 12.3 Adapting the diagnostic information

#### 12.3.1 Adapting the diagnostic behavior

Each item of diagnostic information is assigned a specific diagnostic behavior at the factory. The user can change this assignment for specific diagnostic information in the **Diagnostic behavior** submenu.

 $Expert \rightarrow System \rightarrow Diagnostic handling \rightarrow Diagnostic behavior$ 

You can assign the following options to the diagnostic number as the diagnostic behavior:

| Options            | Description                                                                                                    |
|--------------------|----------------------------------------------------------------------------------------------------|
| Alarm              | The device stops measurement. The signal outputs and totalizers assume the defined alarm condition. A diagnostic message is generated. |
| Warning            | The device continues to measure. The signal outputs and totalizers are not affected. A diagnostic message is generated.                |
| Logbook entry only | The device continues to measure. The diagnostic message is entered only in the <b>Event logbook</b> submenu.                           |
| Off                | The diagnostic event is ignored, and no diagnostic message is generated or entered.                                                    |

# 12.4 Overview of diagnostic information

In the case of some items of diagnostic information, the diagnostic behavior can be changed. Change the diagnostic information  $\rightarrow \cong 50$ 

| Diagnostic<br>number | Short text              | Remedy instructions                                                                     | Status<br>signal<br>[from the<br>factory] | Diagnostic<br>behavior<br>[from the<br>factory] |
|----------------------|-------------------------|-----------------------------------------------------------------------------------------|-------------------------------------------|-------------------------------------------------|
| Diagnostic of se     | nsor                    | -                                                                                       |                                           |                                                 |
| 022                  | Sensor temperature      | <ol> <li>Change main electronic<br/>module</li> <li>Change sensor</li> </ol>            | F                                         | Alarm                                           |
| 046                  | Sensor limit exceeded   | <ol> <li>Inspect sensor</li> <li>Check process condition</li> </ol>                     | S                                         | Alarm <sup>1)</sup>                             |
| 062                  | Sensor connection       | <ol> <li>Change main electronic<br/>module</li> <li>Change sensor</li> </ol>            | F                                         | Alarm                                           |
| 082                  | Data storage            | <ol> <li>Check module connections</li> <li>Contact service</li> </ol>                   | F                                         | Alarm                                           |
| 083                  | Memory content          | <ol> <li>Restart device</li> <li>Contact service</li> </ol>                             | F                                         | Alarm                                           |
| 140                  | Sensor signal           | <ol> <li>Check or change main<br/>electronics</li> <li>Change sensor</li> </ol>         | S                                         | Alarm <sup>1)</sup>                             |
| 190                  | Special event 1         | Contact service                                                                         | F                                         | Alarm                                           |
| 191                  | Special event 5         | Contact service                                                                         | F                                         | Alarm                                           |
| 192                  | Special event 9         | Contact service                                                                         | F                                         | Alarm <sup>1)</sup>                             |
| Diagnostic of el     | ectronic                |                                                                                         |                                           |                                                 |
| 242                  | Software incompatible   | <ol> <li>Check software</li> <li>Flash or change main<br/>electronics module</li> </ol> | F                                         | Alarm                                           |
| 270                  | Main electronic failure | Change main electronic module                                                           | F                                         | Alarm                                           |
| 271                  | Main electronic failure | <ol> <li>Restart device</li> <li>Change main electronic<br/>module</li> </ol>           | F                                         | Alarm                                           |
| 272                  | Main electronic failure | <ol> <li>Restart device</li> <li>Contact service</li> </ol>                             | F                                         | Alarm                                           |
| 273                  | Main electronic failure | Change electronic                                                                       | F                                         | Alarm                                           |
| 274                  | Main electronic failure | Change electronic                                                                       | S                                         | Warning <sup>1)</sup>                           |

| Diagnostic<br>number | Short text                      | Remedy instructions                                                                                                    | Status<br>signal<br>[from the<br>factory] | Diagnostic<br>behavior<br>[from the<br>factory] |
|----------------------|---------------------------------|----------------------------------------------------------------------------------------------------|-------------------------------------------|-------------------------------------------------|
| 311                  | Electronic failure              | <ol> <li>Reset device</li> <li>Contact service</li> </ol>                                                               | F                                         | Alarm                                           |
| 390                  | Special event 2                 | Contact service                                                                                                    | F                                         | Alarm                                           |
| 391                  | Special event 6                 | Contact service                                                                                                    | F                                         | Alarm                                           |
| 392                  | Special event 10                | Contact service                                                                                                    | F                                         | Alarm <sup>1)</sup>                             |
| Diagnostic of co     | nfiguration                     |                                                                                                    |                                           |                                                 |
| 410                  | Data transfer                   | <ol> <li>Check connection</li> <li>Retry data transfer</li> </ol>                                                       | F                                         | Alarm                                           |
| 411                  | Up-/download active             | Up-/download active, please<br>wait                                                                                     | С                                         | Warning                                         |
| 438                  | Dataset                         | <ol> <li>Check data set file</li> <li>Check device configuration</li> <li>Up- and download new configuration</li> </ol> | М                                         | Warning                                         |
| 442                  | Frequency output 1 to n         | <ol> <li>Check process</li> <li>Check frequency output<br/>settings</li> </ol>                                          | S                                         | Warning <sup>1)</sup>                           |
| 443                  | Pulse output 1 to n             | <ol> <li>Check process</li> <li>Check pulse output settings</li> </ol>                                                  | S                                         | Warning <sup>1)</sup>                           |
| 453                  | Flow override                   | Deactivate flow override                                                                                                | С                                         | Warning                                         |
| 484                  | Simulation failure mode         | Deactivate simulation                                                                                                   | С                                         | Alarm                                           |
| 485                  | Simulation measured<br>variable | Deactivate simulation                                                                                                   | С                                         | Warning                                         |
| 590                  | Special event 3                 | Contact service                                                                                                    | F                                         | Alarm                                           |
| 591                  | Special event 7                 | Contact service                                                                                                    | F                                         | Alarm                                           |
| 592                  | Special event 11                | Contact service                                                                                                    | F                                         | Alarm <sup>1)</sup>                             |
| Diagnostic of pr     | ocess                           |                                                                                                    |                                           |                                                 |
| 834                  | Process temperature too<br>high | Reduce process temperature                                                                                              | S                                         | Warning <sup>1)</sup>                           |
| 835                  | Process temperature too<br>low  | Increase process temperature                                                                                            | S                                         | Warning <sup>1)</sup>                           |
| 862                  | Partly filled pipe              | <ol> <li>Check for gas in process</li> <li>Adjust detection limits</li> </ol>                                           | S                                         | Warning                                         |
| 910                  | Tubes not oscillating           | <ol> <li>Check electronic</li> <li>Inspect sensor</li> </ol>                                                            | F                                         | Alarm                                           |
| 912                  | Medium inhomogeneous            | 1. Check process cond.                                                                                                  | S                                         | Warning <sup>1)</sup>                           |
| 912                  | Inhomogeneous                   | 2. Increase system pressure                                                                                             | S                                         | Warning <sup>1)</sup>                           |
| 913                  | Medium unsuitable               | <ol> <li>Check process conditions</li> <li>Check electronic modules or<br/>sensor</li> </ol>                            | S                                         | Alarm <sup>1)</sup>                             |
| 948                  | Tube damping too high           | Check process conditions                                                                                                | S                                         | Warning                                         |
| 990                  | Special event 4                 | Contact service                                                                                                    | F                                         | Alarm                                           |

| Diagnostic<br>number | Short text                    | Remedy instructions      | Status<br>signal<br>[from the<br>factory] | Diagnostic<br>behavior<br>[from the<br>factory] |
|----------------------|-------------------------------|--------------------------|-------------------------------------------|-------------------------------------------------|
| 991                  | Batch time exceeded           | Check process conditions | F                                         | Warning <sup>1)</sup>                           |
| 991                  | Special event 8               | Contact service          | F                                         | Alarm                                           |
| 991                  | Maximum flow rate<br>exceeded | Check process conditions | F                                         | Warning <sup>1)</sup>                           |
| 992                  | Special event 12              | Contact service          | F                                         | Alarm <sup>1)</sup>                             |

1) Diagnostic behavior can be changed.

# 12.5 Diagnostic list

Up to 5 currently pending diagnostic events can be displayed in the **Diagnostic list** submenu along with the associated diagnostic information. If more than 5 diagnostic events are pending, the events with the highest priority are shown on the display.

#### Navigation path

 $\text{Diagnostics} \rightarrow \text{Diagnostic list}$ 

To call up the measures to rectify a diagnostic event:

- Via "FieldCare" operating tool  $\rightarrow \triangleq 50$
- Via "DeviceCare" operating tool  $\rightarrow$  🗎 50

# 12.6 Event logbook

### 12.6.1 Event history

To call up the measures to rectify a diagnostic event:

- Via "FieldCare" operating tool  $\rightarrow \cong 50$
- Via "DeviceCare" operating tool  $\rightarrow$  🖺 50

For filtering the displayed event messages → 🗎 53

### 12.6.2 Filtering the event logbook

Using the **Filter options** parameter you can define which category of event message is displayed in the **Events list** submenu.

#### Navigation path

Diagnostics  $\rightarrow$  Event logbook  $\rightarrow$  Filter options

#### Filter categories

- All
- Failure (F)
- Function check (C)
- Out of specification (S)
- Maintenance required (M)
- Information (I)

### 12.6.3 Overview of information events

Unlike a diagnostic event, an information event is displayed in the event logbook only and not in the diagnostic list.

| Info number | Info name                       |
|-------------|---------------------------------|
| I1000       | (Device ok)                     |
| I1089       | Power on                        |
| I1090       | Configuration reset             |
| I1091       | Configuration changed           |
| I1110       | Write protection switch changed |
| I1111       | Density adjust failure          |
| I1151       | History reset                   |
| I1209       | Density adjustment ok           |
| I1221       | Zero point adjust failure       |
| I1222       | Zero point adjustment ok        |

# 12.7 Resetting the measuring device

Using the **Device reset** parameter it is possible to reset the entire device configuration or some of the configuration to a defined state.

### 12.7.1 Function scope of the "Device reset" parameter

| Options              | Description                                                                                                    |  |  |
|----------------------|----------------------------------------------------------------------------------------------------|--|--|
| Cancel               | No action is executed and the user exits the parameter.                                                                                                    |  |  |
| To delivery settings | All the parameters are reset to their factory settings.                                                                                                    |  |  |
| Restart device       | The restart resets every parameter whose data are in the volatile memory (RAM) to the factory setting (e.g. measured value data). The device configuration remains unchanged. |  |  |

# 12.8 Device information

The **Device information** submenu contains all parameters that display different information for device identification.

#### Navigation

"Diagnostics" menu  $\rightarrow$  Device information

| ► Device information  |          |
|-----------------------|----------|
| Device tag            | ) → 🗎 55 |
| Serial number         | ) → 🗎 55 |
| Firmware version      | ] → 🗎 55 |
| Device name           | → 🗎 55   |
| Order code            | ) → 🗎 55 |
| Extended order code 1 | ] → 🗎 55 |

| Extended order code 2 | ] → 🗎 55 |
|-----------------------|----------|
| Extended order code 3 | ) → 🖹 55 |
| ENP version           | ) → 🖹 55 |
| Configuration counter | ) → 🗎 55 |
|                       |          |

| Parameter             | Description                                                                                                    | User entry / User interface                                                                 | Factory setting |
|-----------------------|----------------------------------------------------------------------------------------------------|---------------------------------------------------------------------------------------------|-----------------|
| Device tag            | Enter the name for the measuring point.                                                                                                    | Max. 32 characters, such as<br>letters, numbers or special<br>characters (e.g. @, %, /)     | Dosimass        |
| Serial number         | Shows the serial number of the measuring device.                                                                                                    | Max. 11-digit character string comprising letters and numbers.                              | -               |
| Firmware version      | Shows the device firmware version installed.                                                                                                    | Character string in the format xx.yy.zz                                                     | -               |
| Device name           | Shows the name of the transmitter.<br>The name can be found on the<br>nameplate of the transmitter.                                                                                  | Max. 32 characters such as letters or numbers.                                              | Dosimass        |
| Order code            | Shows the device order code.<br>It can be found in the "Order code" field<br>on the nameplate.                                                                                       | Character string composed of<br>letters, numbers and certain<br>punctuation marks (e.g. /). | -               |
| Extended order code 1 | Shows the 1st part of the extended order code. It can be found in the "Ext. ord. cd." field on the nameplate.                                                                        | Character string                                                                            | -               |
| Extended order code 2 | Shows the 2nd part of the extended order<br>code.<br>The extended order code can also be<br>found on the nameplate of the sensor<br>and transmitter in the "Ext. ord. cd."<br>field. | Character string                                                                            | -               |
| Extended order code 3 | Shows the 3rd part of the extended order<br>code.<br>The extended order code can also be<br>found on the nameplate of the sensor<br>and transmitter in the "Ext. ord. cd."<br>field. | Character string                                                                            | -               |
| ENP version           | Shows the version of the electronic nameplate (ENP).                                                                                                    | Character string                                                                            | 2.02.00         |
| Configuration counter |                                                                                                    | 0 to 65 535                                                                                 | -               |

| Release<br>date | Firmware<br>version | Order code<br>for<br>"Firmware<br>version" | Firmware<br>changes                                                                                                    | Documentation<br>type     | Documentation        |
|-----------------|---------------------|--------------------------------------------|----------------------------------------------------------------------------------------------------|---------------------------|----------------------|
| 09.2015         | 03.00.zz            | Option <b>A</b>                            | No change in<br>firmware                                                                                                    | Operating<br>Instructions | BA00097D/06/EN/16.15 |
| 08.2014         | 03.00.zz            | Option <b>A</b>                            | <ul> <li>New original<br/>firmware</li> <li>Can be operated via<br/>FieldCare and<br/>DeviceCare</li> </ul>                                                                                                    | Operating<br>Instructions | BA00097D/06/EN/15.14 |
| 08.2012         | 01.01.zz            | -                                          | No change in<br>firmware                                                                                                    | Operating<br>Instructions | BA00097D/06/EN/14.12 |
| 01.2011         | 01.01.zz            | -                                          | No change in<br>firmware                                                                                                    | Operating<br>Instructions | BA00097D/06/EN/13.11 |
| 04.2007         | 01.01.zz            | _                                          | <ul> <li>New functionalities:</li> <li>Selection of<br/>measuring mode for<br/>pulse output.</li> <li>New limit switch for<br/>status output with<br/>the possibility of<br/>determining the<br/>switch-on and<br/>switch-off values<br/>individually.</li> <li>Choice of mode for<br/>pressure shock<br/>suppression.</li> <li>New option to<br/>delete error<br/>memory.</li> </ul> | Operating<br>Instructions | BA097D/06/EN/04.07   |
| 12.2003         | 01.00.zz            | -                                          | <ul> <li>Original firmware</li> <li>Can be operated via<br/>FieldCare</li> </ul>                                                                                                    | Operating<br>Instructions | BA097D/06/EN/01.14   |

# 12.9 Firmware history

For the compatibility of the firmware version with the previous version, the installed device description files and operating tools, observe the information about the device in the "Manufacturer's information" document.

The manufacturer's information is available:

- In the Download Area of the Endress+Hauser web site: www.endress.com → Downloads
- Specify the following details:
  - Product root: e.g. 8RE
    - The product root is the first part of the order code: see the nameplate on the device.
  - Text search: Manufacturer's information
  - Media type: Documentation Technical Documentation

# 13 Maintenance

### 13.1 Maintenance tasks

No special maintenance work is required.

### 13.1.1 Exterior cleaning

When cleaning the exterior of measuring devices, always use cleaning agents that do not attack the surface of the housing or the seals.

### 13.1.2 Interior cleaning

Observe the following points for CIP and SIP cleaning:

- Use only cleaning agents to which the process-wetted materials are adequately resistant.
  - Observe the maximum permitted medium temperature for the measuring device .

# 13.2 Measuring and test equipment

Endress+Hauser offers a wide variety of measuring and test equipment, such as W@M or device tests.

Your Endress+Hauser Sales Center can provide detailed information on the services.

List of some of the measuring and testing equipment:

### 13.3 Endress+Hauser services

Endress+Hauser offers a wide variety of services for maintenance such as recalibration, maintenance service or device tests.

Your Endress+Hauser Sales Center can provide detailed information on the services.

# 14 Repair

### 14.1 General notes

#### Repair and conversion concept

The Endress+Hauser repair and conversion concept provides for the following:

- The measuring device cannot be converted.
- If the measuring device is defective, the entire device is replaced.
- It is possible to replace seals.

#### Information on replacing wear parts (seals)

- Please note the following when replacing wear parts:
- Use only original Endress+Hauser spare parts.
- Replace the part according to the Installation Instructions.
- Observe the applicable standards, federal/national regulations, Ex documentation (XA) and certificates.
- Document every repair and each conversion and enter them into the *W*@*M* life cycle management database.

# 14.2 Spare parts

W@M Device Viewer (www.endress.com/deviceviewer):

All the spare parts for the measuring device, along with the order code, are listed here and can be ordered. If available, users can also download the associated Installation Instructions.

Measuring device serial number:

- Is located on the nameplate of the device.

### 14.3 Endress+Hauser services

Endress+Hauser offers a wide range of services.

Your Endress+Hauser Sales Center can provide detailed information on the services.

### 14.4 Return

1

The requirements for safe device return can vary depending on the device type and national legislation.

- 1. Refer to the website for more information: http://www.endress.com/support/return-material
- 2. Return the device if repairs or a factory calibration are required, or if the wrong device was ordered or delivered.

# 14.5 Disposal

### 14.5.1 Removing the measuring device

1. Switch off the device.

### **WARNING**

#### Danger to persons from process conditions.

- Beware of hazardous process conditions such as pressure in the measuring device, high temperatures or aggressive fluids.
- 2. Carry out the mounting and connection steps from the "Mounting the measuring device" and "Connecting the measuring device" sections in reverse order. Observe the safety instructions.

### 14.5.2 Disposing of the measuring device

#### **WARNING**

#### Danger to personnel and environment from fluids that are hazardous to health.

 Ensure that the measuring device and all cavities are free of fluid residues that are hazardous to health or the environment, e.g. substances that have permeated into crevices or diffused through plastic.

Observe the following notes during disposal:

- Observe valid federal/national regulations.
- Ensure proper separation and reuse of the device components.

# 15 Accessories

Various accessories, which can be ordered with the device or subsequently from Endress +Hauser, are available for the device. Detailed information on the order code in question is available from your local Endress+Hauser sales center or on the product page of the Endress+Hauser website: www.endress.com.

# 15.1 Communication-specific accessories

| Accessories           | Description                                                                                                    |  |
|-----------------------|----------------------------------------------------------------------------------------------------|--|
| FieldCare             | FDT-based plant asset management tool from Endress+Hauser.<br>It can configure all smart field units in your system and helps you manage them. By<br>using the status information, it is also a simple but effective way of checking their<br>status and condition.<br>For details, see Operating Instructions BA00027S and BA00059S |  |
| DeviceCare            | Tool for connecting and configuring Endress+Hauser field devices.                                                                                                    |  |
|                       | For details, see Innovation brochure IN01047S                                                                                                    |  |
| Commubox FXA291       | Connects Endress+Hauser field devices with a CDI interface (= Endress+Hauser<br>Common Data Interface) and the USB port of a computer or laptop.                                                                                                    |  |
|                       | For details, see the "Technical Information" document TI405C/07                                                                                                    |  |
| Adapter connection    | Adapter connections for installation on other electrical connections:                                                                                                    |  |
|                       | <ul> <li>Adapter FXA291 (order number: 71035809)</li> <li>Adapter RSF8 (order number: 50107169)</li> </ul>                                                                                                    |  |
|                       | RSE8 connection jack, 8-pin adapter (RSE8), 24 V DC, pulse, status                                                                                                    |  |
|                       | <ul> <li>Adapter RSE5 (order number: 50107168)</li> <li>PSE8 connection index 5-nin adapter (PSE5), 24 M DC, pulse, status</li> </ul>                                                                                                    |  |
|                       | <ul> <li>Adapter RSE4 (order number: 50107167)</li> </ul>                                                                                                    |  |
|                       | RSE8 connection jack, 4-pin adapter (RSE4), 24 V DC, pulse                                                                                                    |  |
| Connecting cable RSE8 | Cable RKWTN8-56/5 P92, length: 5 m<br>(Order number: 50107895)                                                                                                    |  |

# 15.2 Service-specific accessories

| Accessories | Description                                                                                                    |  |
|-------------|----------------------------------------------------------------------------------------------------|--|
| Applicator  | <ul> <li>Software for selecting and sizing Endress+Hauser measuring devices:</li> <li>Choice of measuring devices for industrial requirements</li> <li>Calculation of all the necessary data for identifying the optimum flowmeter nominal diameter, pressure loss, flow velocity and accuracy.</li> <li>Graphic illustration of the calculation results</li> <li>Determination of the partial order code, administration, documentation and access to all project-related data and parameters over the entire life cycle of project.</li> </ul>                                                                                                    |  |
|             | <ul><li>Applicator is available:</li><li>Via the Internet: https://portal.endress.com/webapp/applicator</li><li>As a downloadable DVD for local PC installation.</li></ul>                                                                                                    |  |
| W@M         | W@M Life Cycle Management<br>Improved productivity with information at your fingertips. Data relevant to a plant<br>and its components is generated from the first stages of planning and during the<br>asset's complete life cycle.<br>W@M Life Cycle Management is an open and flexible information platform with<br>online and on-site tools. Instant access for your staff to current, in-depth data<br>shortens your plant's engineering time, speeds up procurement processes and<br>increases plant uptime.<br>Combined with the right services, W@M Life Cycle Management boosts<br>productivity in every phase. For more information, visit<br>www.endress.com/lifecyclemanagement |  |

| Accessories     | Description                                                                                                    |
|-----------------|----------------------------------------------------------------------------------------------------|
| FieldCare       | FDT-based plant asset management tool from Endress+Hauser.<br>It can configure all smart field units in your system and helps you manage them. By<br>using the status information, it is also a simple but effective way of checking their<br>status and condition. |
|                 | Operating Instructions BA00027S and BA00059S                                                                                                    |
| DeviceCare      | Tool to connect and configure Endress+Hauser field devices.                                                                                                    |
|                 | Innovation brochure IN01047S                                                                                                    |
| Commubox FXA291 | Connects Endress+Hauser field devices with a CDI interface (= Endress+Hauser<br>Common Data Interface) and the USB port of a computer or laptop.                                                                                                    |

# 16 Technical data

# 16.1 Application

The measuring device is suitable for flow measurement of liquids and gases only.

Depending on the version ordered, the measuring device can also measure potentially explosive, flammable, poisonous and oxidizing media.

To ensure that the device remains in proper operating condition for its service life, use the measuring device only for media against which the process-wetted materials are sufficiently resistant.

# 16.2 Function and system design

| Measuring principle | Mass flow measurement based on the Coriolis measuring principle                                     |  |
|---------------------|----------------------------------------------------------------------------------------------------|--|
| Measuring system    | The device consists of a transmitter and a sensor.                                                  |  |
|                     | The device is available as a compact version:<br>The transmitter and sensor form a mechanical unit. |  |
|                     | For information on the structure of the device $ ightarrow 	extsf{B} 11  ightarrow 	extsf{B} 11$    |  |

# 16.3 Input

| Measured variable | Direct measured variables                                           |                                                                              |  |  |  |
|-------------------|---------------------------------------------------------------------|------------------------------------------------------------------------------|--|--|--|
|                   | <ul> <li>Mass flow</li> <li>Density</li> <li>Temperature</li> </ul> |                                                                              |  |  |  |
|                   |                                                                     |                                                                              |  |  |  |
|                   | Volume flow                                                         |                                                                              |  |  |  |
| Measuring range   | Flow values in SI units                                             |                                                                              |  |  |  |
|                   | DN                                                                  | Measuring range full scale values $\dot{m}_{\min(F)}$ to $\dot{m}_{\max(F)}$ |  |  |  |
|                   | [mm]                                                                | [kg/h]                                                                       |  |  |  |
|                   | 8                                                                   | 0 to 2 000                                                                   |  |  |  |
|                   | 15                                                                  | 0 to 6 500                                                                   |  |  |  |

25

0 to 18000

#### Flow values in US units

| DN   | Measuring range full scale values $\dot{m}_{min(F)}$ to $\dot{m}_{max(F)}$ |
|------|----------------------------------------------------------------------------|
| [in] | [lb/min]                                                                   |
| 3/8  | 0 to 73.50                                                                 |
| 1/2  | 0 to 238.9                                                                 |
| 1    | 0 to 661.5                                                                 |

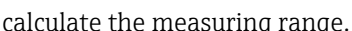

To calculate the measuring range, use the Applicator sizing tool  $\rightarrow \cong 60$ 

#### Recommended measuring range

Flow limit  $\rightarrow \triangleq 69$ 1

Operable flow range

#### Over 1000 : 1.

Flow rates above the preset full scale value do not override the electronics unit, with the result that the totalizer values are registered correctly.

#### 16.4 Output

Output signal

#### Pulse/frequency/switch output

| Function                         | <ul> <li>Can be set to:</li> <li>Pulse <ul> <li>Quantity-proportional pulse with pulse width to be configured.</li> </ul> </li> <li>Automatic pulse <ul> <li>Quantity-proportional pulse with on/off ratio of 1:1</li> </ul> </li> <li>Frequency <ul> <li>Flow-proportional frequency output with on/off ratio of 1:1</li> </ul> </li> <li>Switch <ul> <li>Contact for displaying a status</li> </ul> </li> </ul> |  |
|----------------------------------|----------------------------------------------------------------------------------------------------|--|
| Channel 2                        | Redundant output of pulse output: 0°, 90° or 180°                                                                                                    |  |
| Version                          | Passive, open emitter                                                                                                    |  |
| Maximum input values             | <ul> <li>DC 30 V</li> <li>25 mA</li> </ul>                                                                                                    |  |
| Voltage drop                     | At 25 mA: ≤ DC 2 V                                                                                                    |  |
| Pulse output                     |                                                                                                    |  |
| Pulse width                      | Adjustable: 0.05 to 3.75 ms                                                                                                    |  |
| Maximum pulse rate               | 10000 Impulse/s                                                                                                    |  |
| Pulse value                      | Adjustable                                                                                                    |  |
| Assignable measured<br>variables | <ul><li>Mass flow</li><li>Volume flow</li></ul>                                                                                                    |  |
| Frequency output                 |                                                                                                    |  |
| Output frequency                 | Adjustable: 0 to 10 000 Hz                                                                                                    |  |
| Damping                          | Adjustable: 0 to 999.9 s                                                                                                    |  |
| Pulse/pause ratio                | 1:1                                                                                                    |  |
| Assignable measured<br>variables | <ul><li>Mass flow</li><li>Volume flow</li><li>Density</li><li>Temperature</li></ul>                                                                                                    |  |

| Switch output                 |                                                                                                    |  |
|-------------------------------|----------------------------------------------------------------------------------------------------|--|
| Switching behavior            | Binary, conductive or non-conductive                                                                                                    |  |
| Number of switching<br>cycles | Unlimited                                                                                                    |  |
| Assignable functions          | <ul> <li>Off</li> <li>On</li> <li>Diagnostic behavior <ul> <li>Alarm</li> <li>Alarm and warning</li> <li>Warning</li> </ul> </li> <li>Warning</li> <li>Limit value <ul> <li>Mass flow</li> <li>Volume flow</li> <li>Density</li> <li>Temperature</li> </ul> </li> <li>Flow direction monitoring</li> <li>Status <ul> <li>Partially filled pipe detection</li> <li>Low flow cut off</li> </ul> </li> </ul> |  |

### Signal on alarm

Depending on the interface, failure information is displayed as follows:

### Pulse/frequency/switch output

| Pulse output     |                                                                             |  |
|------------------|-----------------------------------------------------------------------------|--|
| Failure mode     | Choose from:<br>• Actual value<br>• No pulses                               |  |
| Frequency output |                                                                             |  |
| Failure mode     | Choose from:<br>• Actual value<br>• 0 Hz<br>• Defined value: 0 to 10 000 Hz |  |
| Switch output    |                                                                             |  |
| Failure mode     | Choose from:<br>• Current status<br>• Open<br>• Closed                      |  |

#### Modbus RS485

| Failure mode | Choose from:<br>• NaN value instead of current value<br>• Last valid value |
|--------------|----------------------------------------------------------------------------|
|--------------|----------------------------------------------------------------------------|

| Low flow cut off   | The switch points for low flow cut off are user-selectable.                                                                                                    |  |
|--------------------|----------------------------------------------------------------------------------------------------|--|
| Galvanic isolation | <ul> <li>Pulse/frequency/switch outputs galvanically isolated from supply potential.</li> <li>Pulse/frequency/switch outputs not galvanically isolated from each other.</li> </ul> |  |

# 16.5 Power supply

Terminal assignment

→ 🗎 24

| Pin assignment, device plug    | → <sup>(2)</sup> 25                                                                                                    |                                             |  |  |
|--------------------------------|----------------------------------------------------------------------------------------------------|---------------------------------------------|--|--|
| Supply voltage                 | DC 24 V (nominal voltage: DC 20 to 30 V)                                                                                                    |                                             |  |  |
|                                | • The power unit must be tested to ensur                                                                                                    | e that it meets safety requirements (e.g.   |  |  |
|                                | <ul> <li>The supply voltage must not exceed a n</li> </ul>                                                                                                    | naximum short-circuit current of 50 A.      |  |  |
| Power consumption              | 3.5 W                                                                                                    |                                             |  |  |
| Current consumption            | Order code for "Output, input":                                                                                                    | Maximum<br>Current consumption              |  |  |
|                                | Option 3: 2 pulse/frequency/switch outputs                                                                                                    | 175 mA                                      |  |  |
|                                | Switch-on current: max. 1 A (< 6 ms)                                                                                                    |                                             |  |  |
| Power supply failure           | <ul> <li>Totalizers stop at the last value measured.</li> <li>Depending on the device version, the configuration is retained in the device memoryor in the pluggable data memory (HistoROM DAT).</li> <li>Error messages (incl. total operated hours) are stored.</li> </ul> |                                             |  |  |
| Electrical connection          | → 🗎 26                                                                                                    |                                             |  |  |
| Potential equalization         | Requirements                                                                                                    |                                             |  |  |
|                                | No special measures for potential equalization                                                                                                    | are required.                               |  |  |
|                                | For devices intended for use in hazardous the Ex documentation (XA).                                                                                                    | locations, please observe the guidelines in |  |  |
| Cable specification            | → 🗎 24                                                                                                    |                                             |  |  |
|                                | 16.6 Performance characteri                                                                                                    | stics                                       |  |  |
| Reference operating conditions | <ul> <li>Error limits based on ISO 11631</li> <li>Water with +15 to +45 °C (+59 to +113 °F) at 2 to 6 bar (29 to 87 psi)</li> <li>Specifications as per calibration protocol</li> <li>Accuracy based on accredited calibration rigs that are traced to ISO 17025.</li> </ul> |                                             |  |  |
|                                | To obtain measured errors, use the <i>Applicator</i> sizing tool $\rightarrow \cong 60$                                                                                                    |                                             |  |  |
| Maximum measured error         | o.r. = of reading; $1 \text{ g/cm}^3 = 1 \text{ kg/l}$ ; T = medium temperature                                                                                                    |                                             |  |  |
|                                | Base accuracy                                                                                                    |                                             |  |  |
|                                | <ul> <li>Mass flow and volume flow (liquids)</li> <li>±0.15 % o.r.</li> <li>±0.30 % ± [(zero point stability : measured value) · 100] % o.r.</li> <li>±5 % ± [(zero point stability : measured value) · 100] % o.r.</li> </ul>                                               |                                             |  |  |

#### Density (liquids)

- Reference conditions:±0.0005 g/cm<sup>3</sup>
- Field density calibration: ±0.0005 g/cm<sup>3</sup> (after field density calibration under process conditions)
- Standard density calibration:±0.02 g/cm<sup>3</sup> (valid over the entire temperature range and density range )

#### Temperature

±0.5 °C ± 0.005 · T °C (±0.9 °F ± 0.003 · (T – 32) °F)

#### Zero point stability

| DN   |           | Zero point stability |          |
|------|-----------|----------------------|----------|
| [mm] | [mm] [in] |                      | [lb/min] |
| 8    | 3⁄8       | 0.20                 | 0.007    |
| 15   | 1/2       | 0.65                 | 0.024    |
| 25   | 1         | 1.80                 | 0.066    |

#### **Flow values**

Flow values as turndown parameter depending on nominal diameter.

SI units

| DN   | 1:1    | 1:10   | 1:20   | 1:50   | 1:100  | 1:500  |
|------|--------|--------|--------|--------|--------|--------|
| [mm] | [kg/h] | [kg/h] | [kg/h] | [kg/h] | [kg/h] | [kg/h] |
| 8    | 2000   | 200    | 100    | 40     | 20     | 4      |
| 15   | 6500   | 650    | 325    | 130    | 65     | 13     |
| 25   | 18000  | 1800   | 900    | 360    | 180    | 36     |

#### US units

| DN     | 1:1      | 1:10     | 1:20     | 1:50     | 1:100    | 1:500    |
|--------|----------|----------|----------|----------|----------|----------|
| [inch] | [lb/min] | [lb/min] | [lb/min] | [lb/min] | [lb/min] | [lb/min] |
| 3/8    | 73.50    | 7.350    | 3.675    | 1.470    | 0.735    | 0.147    |
| 1/2    | 238.9    | 23.89    | 11.95    | 4.778    | 2.389    | 0.478    |
| 1      | 661.5    | 66.15    | 33.08    | 13.23    | 6.615    | 1.323    |

#### Accuracy of outputs

The outputs have the following base accuracy specifications.

#### Pulse/frequency output

o.r. = of reading

| Accuracy Max. ±50 ppm o.r. (over the entire ambient temperature range) |  |
|------------------------------------------------------------------------|--|
|------------------------------------------------------------------------|--|

| Repeatability                       | Base repeatability                                                                                                    |                                            |  |  |
|-------------------------------------|----------------------------------------------------------------------------------------------------|--------------------------------------------|--|--|
|                                     | Dosing time [s]                                                                                                    | Standard deviation [%]                     |  |  |
|                                     | ≥ 0.75                                                                                                    | 0.2                                        |  |  |
|                                     | ≥ 1.5                                                                                                    | 0.1                                        |  |  |
|                                     | ≥ 3.0                                                                                                    | 0.05                                       |  |  |
|                                     | <b>Density (liquids)</b><br>±0.00025 g/cm <sup>3</sup>                                                                                                    |                                            |  |  |
|                                     | <b>Temperature</b><br>±0.25 ℃ ± 0.0025 · T ℃ (±                                                                                                    | ±0.45 °F ± 0.0015 · (T−32) °F)             |  |  |
| Response time                       | The response time depend                                                                                                    | ls on the configuration (damping).         |  |  |
| Influence of ambient<br>temperature | Pulse/frequency output                                                                                                    |                                            |  |  |
| -                                   | <b>Temperature coefficient</b> N                                                                                                    | o additional effect. Included in accuracy. |  |  |
| Influence of medium<br>temperature  | <b>Mass flow</b><br>If there is a differential between the temperature during zero point adjustment and the process temperature, the typical measured error of the sensor is $\pm 0.0003$ % of the full scale value/°C ( $\pm 0.00015$ % of the full scale value/°F).<br><b>Temperature</b><br>$\pm 0.005 \cdot T$ °C ( $\pm 0.005 \cdot (T - 32)$ °F) |                                            |  |  |
| Influence of medium<br>pressure     | A difference between the calibration pressure and process pressure does not affect accuracy.                                                                                                    |                                            |  |  |
|                                     | 16.7 Installation                                                                                                    |                                            |  |  |
|                                     | "Mounting requirements"                                                                                                    |                                            |  |  |
|                                     | 16.8 Environm                                                                                                    | ent                                        |  |  |
| Ambient temperature                 |                                                                                                    |                                            |  |  |
| range                               | Temperature tables                                                                                                    |                                            |  |  |
|                                     | Observe the interdependencies between the permitted ambient and fluid temperatures when operating the device in hazardous areas.                                                                                                    |                                            |  |  |
|                                     | For detailed information on the temperature tables, see the separate document entitled "Safety Instructions" (XA) for the device.                                                                                                    |                                            |  |  |
| Storage temperature                 |                                                                                                    |                                            |  |  |
| Degree of protection                | As standard: IP67. type 4X enclosure                                                                                                    |                                            |  |  |

| Vibration resistance                        | <ul> <li>Oscillation, sinusoidal, following IEC 60068-2-6 <ul> <li>2 to 8.4 Hz, 3.5 mm peak</li> <li>8.4 to 2 000 Hz, 1 g peak</li> </ul> </li> <li>Oscillation, broadband noise following IEC 60068-2-64 <ul> <li>10 to 200 Hz, 0.003 g<sup>2</sup>/Hz</li> <li>200 to 2 000 Hz, 0.001 g<sup>2</sup>/Hz</li> <li>Total: 1.54 g rms</li> </ul> </li> </ul>   |
|---------------------------------------------|----------------------------------------------------------------------------------------------------|
|                                             | <ul> <li>Vibration, sinusoidal according to IEC 60068-2-6 <ul> <li>2 to 8.4 Hz, 7.5 mm peak</li> <li>8.4 to 2 000 Hz, 2 g peak</li> </ul> </li> <li>Vibration broad-band random, according to IEC 60068-2-64 <ul> <li>10 to 200 Hz, 0.01 g<sup>2</sup>/Hz</li> <li>200 to 2 000 Hz, 0.003 g<sup>2</sup>/Hz</li> <li>Total: 2.70 g rms</li> </ul> </li> </ul> |
| Shock resistance                            | Shock, half-sine according to IEC 60068-2-27<br>6 ms 30 g                                                                                                    |
| Shock resistance                            | Shock due to rough handling following IEC 60068-2-31                                                                                                    |
| Interior cleaning                           | <ul><li>Cleaning in place (CIP)</li><li>Sterilization in place (SIP)</li></ul>                                                                                                    |
|                                             | <b>Options</b><br>Oil- and grease-free version for wetted parts, without declaration<br>Order code for "Service", option HA                                                                                                    |
|                                             | Observe the maximum fluid temperatures $\rightarrow \square 68$                                                                                                    |
| Electromagnetic                             | As per IEC/EN 61326                                                                                                    |
| compatibility (EMC)                         | Details are provided in the Declaration of Conformity.                                                                                                    |
|                                             | 16.9 Process                                                                                                    |
| Medium temperature range                    | <b>Sensor</b><br>-40 to +125 °C (-40 to +257 °F)                                                                                                    |
|                                             | <b>Cleaning</b><br>+150 °C (+302 °F) / 60 min for CIP and SIP processes                                                                                                    |
|                                             | Seals<br>No internal seals                                                                                                    |
| Medium pressure range<br>(nominal pressure) | max. 40 bar (580 psi), depending on process connection                                                                                                    |
| Density                                     | 0 to 5 000 kg/m <sup>3</sup> (0 to 312 lb/cf)                                                                                                    |
| Pressure-temperature<br>ratings             | An overview of the pressure-temperature ratings for the process connections is provided in the "Technical Information" document                                                                                                    |

| Sensor housing | The sensor housing is filled with dry nitrogen gas and protects the electronics and mechanics inside.                                                                                                    |
|----------------|----------------------------------------------------------------------------------------------------|
|                | The housing does not have a pressure rating classification.                                                                                                    |
|                | Reference value for the pressure loading capacity of the sensor housing: 16 bar (232 psi)                                                                                                    |
|                | For the dimensions and installation lengths of the device, see the "Technical Information" document, "Mechanical construction" section                                                                                                    |
| Flow limit     | Select the nominal diameter by optimizing between the required flow range and permissible pressure loss.                                                                                                    |
|                | For an overview of the full scale values for the measuring range, see the "Measuring range" section $\rightarrow \cong 62$                                                                                                    |
|                | <ul> <li>The minimum recommended full scale value is approx. 1/20 of the maximum full scale<br/>value</li> </ul>                                                                                                    |
|                | <ul> <li>In most applications, 20 to 50 % of the maximum full scale value can be considered ideal</li> <li>A low full scale value must be selected for abrasive media (such as liquids with entrained solids): flow velocity &lt; 1 m/s (&lt; 3 ft/s).</li> </ul>                                                                                                    |
|                | To calculate the flow limit, use the <i>Applicator</i> sizing tool $\rightarrow \triangleq 60$                                                                                                    |
| Pressure loss  | To calculate the pressure loss, use the <i>Applicator</i> sizing tool $\rightarrow \square 60$                                                                                                    |
| Heating        | <ul> <li>NOTICE</li> <li>Electronics can overheat due to elevated ambient temperature!</li> <li>Observe maximum permitted ambient temperature for the transmitter .</li> <li>Depending on the fluid temperature, take the device orientation requirements into account .</li> <li>NOTICE</li> <li>Danger of overheating when heating</li> <li>Ensure that the temperature at the lower end of the transmitter housing does not exceed 80 °C (176 °F).</li> <li>Ensure that sufficient convection takes place at the transmitter neck.</li> <li>Ensure that a sufficiently large area of the transmitted neck remains exposed. The uncovered part serves as a radiator and protects the electronics from overheating and excessive cooling.</li> </ul> |
|                | Heating options                                                                                                    |
|                | If a fluid requires that no heat loss should occur at the sensor, users can avail of the<br>following heating options:<br>• Electrical heating, e.g. with electric band heaters<br>• Via pipes carrying hot water or steam<br>• Via heating jackets                                                                                                    |
|                | Using an electrical trace heating system                                                                                                    |
|                | If heating is regulated via phase angle control or pulse packages, magnetic fields can affect the measured values (= for values that are greater than the values permitted by the EN standard (sine 30 A/m)).                                                                                                    |
|                | For this reason, the sensor must be magnetically shielded: the sensor housing can be shielded with tin plates or electric sheets without a privileged direction (e.g. V330-35A).                                                                                                    |
|                | The sheet must have the following properties:<br>• Relative magnetic permeability $\mu r \ge 300$<br>• Plate thickness d $\ge 0.35$ mm (d $\ge 0.014$ in)                                                                                                    |

Vibrations

The high oscillation frequency of the measuring tubes ensures that the correct operation of the measuring system is not influenced by plant vibrations.

# 16.10 Mechanical construction

Design, dimensions

For the dimensions and installation lengths of the device, see the "Technical Information" document, "Mechanical construction" section.

Weight

#### Compact version

Weight in SI units

| DN [mm] | Weight [kg] |
|---------|-------------|
| 8       | 3.5         |
| 15      | 4.0         |
| 25      | 4.5         |

#### Weight in US units

| DN [in] | Weight [lbs] |
|---------|--------------|
| 3⁄8     | 7.7          |
| 1/2     | 8.8          |
| 1       | 9.9          |

Materials

#### **Transmitter housing**

- Acid and alkali-resistant outer surface
- Stainless steel 1.4308 (304)

#### **Device plugs**

| Electrical connection | Material                                                                                                    |
|-----------------------|----------------------------------------------------------------------------------------------------|
| Plug M12x1            | <ul> <li>Socket: Stainless steel, 1.4404 (316L)</li> <li>Contact housing: Polyamide</li> <li>Contacts: Gold-plated brass</li> </ul> |

#### Sensor housing

- Acid and alkali-resistant outer surface
- Stainless steel 1.4301 (304)

#### Measuring tubes

Stainless steel, 1.4539 (904L)

#### **Process connections**

- Flanges according to EN (DIN): Stainless steel, 1.4404 (316/316L)
- Flanges according to DIN 32676: Stainless steel, 1.4435 (316L)
- All other process connections: Stainless steel, 1.4404 (316L)

List of all available process connections

|                     | Surface quality (parts in contact with medium)<br>• Ra <sub>max</sub> = 0.4 μm (16 μin)<br>• Ra <sub>max</sub> = 0.8 μm (32 μin)                                                                                                    |
|---------------------|----------------------------------------------------------------------------------------------------|
|                     | Seals                                                                                                    |
|                     | Welded process connections without internal seals                                                                                                    |
| Process connections | <ul> <li>Fixed flange connections:<br/>EN 1092-1 (DIN 2512N) flange</li> <li>Clamp connections: <ul> <li>Tri-Clamp (OD tubes), DIN 11866 series C</li> <li>DIN 32676 clamp, DIN 11866 series A</li> </ul> </li> <li>Thread: <ul> <li>DIN 11851 thread, DIN 11866 series A</li> <li>SMS 1145 thread</li> <li>ISO 2853 thread, ISO 2037</li> <li>DIN 11864-1 Form A thread, DIN 11866 series A</li> </ul> </li> <li>Frocess connection materials →  <ul> <li>71</li> </ul> </li> </ul> |
| Surface roughness   | All data relate to parts in contact with fluid. The following surface roughness quality can be ordered.                                                                                                    |

# 16.11 Operability

| Local operation  | This device cannot be operated locally using a display or operating elements.                                                        |
|------------------|----------------------------------------------------------------------------------------------------|
| Remote operation | Using service adapter and Commubox FXA291                                                                                            |
|                  | Operation and configuration can be performed using the Endress+Hauser FieldCare or<br>DeviceCare service and configuration software. |
|                  | The device is connected to the USB port of the computer via the service adapter and Commubox FXA291.                                 |
|                  |                                                                                                    |

- 1 Supply voltage 24 V DC
- 2 Service adapter
- 3 Commubox FXA291
- 4 Measuring device
- 5 Computer with "FieldCare" or "DeviceCare" operating tool

The service adapter, cable and Commubox FXA291 are not included in the delivery. These components can be ordered as accessories  $\rightarrow \cong 60$ .

A003
|                                 | 16.12 Certificates and approvals                                                                                                    |
|---------------------------------|----------------------------------------------------------------------------------------------------|
|                                 | Currently available certificates and approvals can be called up via the product configurator.                                                                                                    |
| CE mark                         | The device meets the legal requirements of the applicable EU Directives. These are listed in the corresponding EU Declaration of Conformity along with the standards applied.                                                                                                    |
|                                 | Endress+Hauser confirms successful testing of the device by affixing to it the CE mark.                                                                                                    |
| RCM-Tick mark                   | The measuring system meets the EMC requirements of the "Australian Communications and Media Authority (ACMA)".                                                                                                    |
| Ex approval                     | The devices are certified for use in hazardous areas and the relevant safety instructions are provided in the separate "Safety Instructions" (XA) document. Reference is made to this document on the nameplate.                                                                                                    |
| Sanitary compatibility          | <ul> <li>3-A approval<br/>Only devices with the order code for "Additional approval", option LP "3A" have<br/>3-A approval.</li> <li>EHEDG-tested<br/>Only devices with the order code for "Additional approval", option LT "EHEDG" have been<br/>tested and meet the requirements of the EHEDG.<br/>To meet the requirements for EHEDG certification, the device must be used with process<br/>connections in accordance with the EHEDG position paper entitled "Easy Cleanable Pipe<br/>Couplings and Process Connections" (www.ehedg.org).</li> </ul>                                                                                                    |
| Pressure Equipment<br>Directive | <ul> <li>With the identification PED/G1/x (x = category) on the sensor nameplate,<br/>Endress+Hauser confirms conformity with the "Essential Safety Requirements" specified<br/>in Appendix I of the Pressure Equipment Directive 2014/68/EU.</li> <li>Devices not bearing this marking (PED) are designed and manufactured according to<br/>good engineering practice. They meet the requirements of Article 4 paragraph 3 of the<br/>Pressure Equipment Directive 2014/68/EU. The range of application is indicated in<br/>tables 6 to 9 in Annex II of the Pressure Equipment Directive 2014/68/EU.</li> </ul>                                                                                                    |
| Other standards and guidelines  | <ul> <li>EN 60529<br/>Degrees of protection provided by enclosures (IP code)</li> <li>EN 61010-1<br/>Safety Requirements for Electrical Equipment for Measurement, Control and Laboratory Use</li> <li>IEC/EN 61326<br/>Emission in accordance with Class A requirements. Electromagnetic compatibility (EMC requirements).</li> <li>EN 61000-4-3 (IEC 1000-4-3)<br/>Operating behavior A with shielded connecting cable possible (shielding connected as short as possible on both sides), otherwise operating behavior B</li> <li>NAMUR NE 21<br/>Electromagnetic compatibility of industrial process and laboratory control equipment</li> <li>CAN/CSA C22.2 No. 61010-1-12<br/>Safety Requirements for Electrical Equipment for Measurement, Control and Laboratory Use, Part 1: General Requirements</li> </ul> |

## 16.13 Accessories

Overview of accessories available for order  $\rightarrow \triangleq 60$ 

## 16.14 Supplementary documentation

For an overview of the scope of the associated Technical Documentation, refer to the following:

- *W@M Device Viewer* (www.endress.com/deviceviewer): Enter the serial number from nameplate
- Endress+Hauser Operations App: Enter the serial number from the nameplate or scan the 2D matrix code (QR code) on the nameplate

| Standard documentation | Brief Operating Instructio | ons                |
|------------------------|----------------------------|--------------------|
|                        | Measuring device           | Documentation code |

#### Description of device parameters

Dosimass

| Measuring device | Documentation code                       |
|------------------|------------------------------------------|
|                  | Pulse, frequency, status output option 3 |
| Dosimass         | GP01050D                                 |

KA00043D

#### **Technical Information**

| Measuring device | Documentation code |
|------------------|--------------------|
| Dosimass         | TI00065D           |

#### Supplementary devicedependent documentation

#### **Safety Instructions**

| Contents   | Documentation code |
|------------|--------------------|
| ATEX Ex nA | XA00079D           |
| cCSAus     | FES0232            |

# Index

| 3-A approval                     | 3 |
|----------------------------------|---|
| Α                                |   |
| About this document              | 5 |
| Accuracy                         | 5 |
| Adapting the diagnostic behavior | C |
| Ambient temperature              |   |
| Influence                        | 7 |
| Ambient temperature range        | 9 |
| Application                      | 2 |
| Approvals                        | 3 |
| С                                |   |
| CE mark                          | 3 |
| Certificates                     | 3 |
| Check                            |   |
| Connection                       | 7 |
| Installation                     | 3 |
| Checklist                        |   |
| Post-connection check            | 7 |
| Post-installation check          | 3 |
| Cleaning                         |   |
| Cleaning in place (CIP)          | 7 |
| Exterior cleaning                | 7 |
| Interior cleaning                | 7 |
| Sterilization in place (SIP)     | 7 |
| Cleaning in place (CIP) 68       | 3 |
| Commissioning 32                 | 2 |
| Connecting cable                 | 4 |
| Connecting the measuring device  | б |
| Grounding                        | ó |
| Connecting the transmitter       | б |
| Connection                       |   |
| see Electrical connection        |   |

## D

| Declaration of Conformity                                                                                                    |
|----------------------------------------------------------------------------------------------------|
| Designated use                                                                                                    |
| Device description files                                                                                                    |
| Device documentation         Supplementary documentation         Provice locking, status         Addition         Addition |
| Sensor                                                                                                    |
| Device description file                                                                                                    |
| Design, description50DeviceCare49FieldCare49                                                                                                    |

| Overview           | 51  |
|--------------------|-----|
| Remedial measures  | 51  |
| Diagnostic list    | 53  |
| Display values     |     |
| For locking status | 44  |
| Disposal           | 58  |
| Document           |     |
| Function           | 5   |
| Symbols used       | . 5 |
| Document function  | . 5 |
| Down pipe          | 16  |

| E                             |    |
|-------------------------------|----|
| EHDEG-certified               | 73 |
| Electrical connection         |    |
| Degree of protection          | 27 |
| Measuring device              | 24 |
| Electromagnetic compatibility | 68 |
| Endress+Hauser services       |    |
| Maintenance                   | 57 |
| Repair                        | 58 |
| Environment                   |    |
| Shock resistance              | 68 |
| Storage temperature           | 67 |
| Vibration resistance          | 68 |
| Error messages                |    |
| see Diagnostic messages       |    |
| Event history                 | 53 |
| Events list                   | 53 |
| Ex approval                   | 73 |
| Extended order code           |    |
| Sensor                        | 13 |
| Exterior cleaning             | 57 |

# F

| 1                                 |
|-----------------------------------|
| FDA 73                            |
| Field of application              |
| Residual risks                    |
| FieldCare                         |
| Device description file           |
| Establishing a connection         |
| Function                          |
| User interface                    |
| Filtering the event logbook       |
| Firmware                          |
| Release date                      |
| Version                           |
| Firmware history                  |
| Flow direction                    |
| Flow limit                        |
| Food Contact Materials Regulation |
| Function check                    |
| Functions                         |
| see Parameter                     |

## G

| Galvanic isolation | 64 |
|--------------------|----|
|--------------------|----|

| Ι                                                                                                    |
|----------------------------------------------------------------------------------------------------|
| Identifying the measuring device                                                                                                    |
| Incoming acceptance                                                                                                    |
| Influence                                                                                                    |
| Ambient temperature                                                                                                    |
| Medium pressure                                                                                                    |
| Medium temperature                                                                                                    |
| Inlet runs                                                                                                    |
| Input                                                                                                    |
| Inspection                                                                                                    |
| Received goods                                                                                                    |
| Installation                                                                                                    |
| Mounting                                                                                                    |
| Installation conditions                                                                                                    |
| Down pipe                                                                                                    |
| Inited and outlet runs                                                                                                    |
| Mounting location 16                                                                                                    |
| Oriontation 17                                                                                                    |
| Sensor heating 20.69                                                                                                    |
| System pressure 19                                                                                                    |
| Thermal insulation 19                                                                                                    |
| Vibrations 20.70                                                                                                    |
| Installation dimensions                                                                                                    |
| Interior cleaning                                                                                                    |
| 5                                                                                                    |
| L                                                                                                    |
| Local operation                                                                                                    |
| Low flow cut off                                                                                                    |
|                                                                                                    |
| М                                                                                                    |
| Maintonanco tasks 57                                                                                                    |
| <b>M</b> Maintenance tasks                                                                                                    |
| M      Maintenance tasks    57      Manufacturing date    13      Materials    71                                                                                                    |
| MMaintenance tasks57Manufacturing date13Materials71Maximum measured error65                                                                                                    |
| MMaintenance tasks57Manufacturing date13Materials71Maximum measured error65Measured values                                                                                                    |
| <b>M</b> Maintenance tasks                                                                                                    |
| M<br>Maintenance tasks                                                                                                    |
| MMaintenance tasks57Manufacturing date13Materials71Maximum measured error65Measured values55see Process variables57Measuring and test equipment57Measuring device31                                                                                                    |
| MMaintenance tasks57Manufacturing date13Materials71Maximum measured error65Measured values65see Process variables65Measuring and test equipment57Measuring device31Disposal59                                                                                                    |
| MMaintenance tasks57Manufacturing date13Materials71Maximum measured error65Measured values<br>see Process variables65Measuring and test equipment57Measuring device31Disposal59Mounting the sensor23                                                                                                    |
| MMaintenance tasks57Manufacturing date13Materials71Maximum measured error65Measured values65see Process variables57Measuring and test equipment57Measuring device31Disposal59Mounting the sensor23Preparing for mounting22                                                                                                    |
| MMaintenance tasks57Manufacturing date13Materials71Maximum measured error65Measured values65see Process variables57Measuring and test equipment57Measuring device31Disposal59Mounting the sensor23Preparing for mounting22Removing58                                                                                                    |
| MMaintenance tasks57Manufacturing date13Materials71Maximum measured error65Measured values56see Process variables57Measuring and test equipment57Measuring device31Disposal59Mounting the sensor23Preparing for mounting22Removing58structure11                                                                                                    |
| MMaintenance tasks57Manufacturing date13Materials71Maximum measured error65Measured values65see Process variables57Measuring and test equipment57Measuring device31Disposal59Mounting the sensor23Preparing for mounting22Removing58structure11Switching on32                                                                                                    |
| MMaintenance tasks57Manufacturing date13Materials71Maximum measured error65Measured values65see Process variables57Measuring and test equipment57Measuring device31Disposal59Mounting the sensor23Preparing for mounting22Removing58structure11Switching on32Measuring principle62                                                                                                    |
| MMaintenance tasks57Manufacturing date13Materials71Maximum measured error65Measured values65see Process variables57Measuring and test equipment57Measuring device31Disposal59Mounting the sensor23Preparing for mounting22Removing58structure11Switching on32Measuring range, recommended69                                                                                                    |
| MMaintenance tasks57Manufacturing date13Materials71Maximum measured error65Measured values56see Process variables57Measuring and test equipment57Measuring device31Disposal59Mounting the sensor23Preparing for mounting22Removing58structure11Switching on32Measuring range, recommended69Measuring system62                                                                                                    |
| MMaintenance tasks57Manufacturing date13Materials71Maximum measured error65Measured values56see Process variables57Measuring and test equipment57Measuring device31Disposal59Mounting the sensor23Preparing for mounting22Removing58structure11Switching on32Measuring principle62Measuring system62Medium pressure62                                                                                                    |
| MMaintenance tasks57Manufacturing date13Materials71Maximum measured error65Measured values56see Process variables71Measuring and test equipment57Measuring device31Disposal59Mounting the sensor23Preparing for mounting22Removing58structure11Switching on32Measuring range, recommended69Measuring system62Medium pressure67                                                                                                    |
| MMaintenance tasks57Manufacturing date13Materials71Maximum measured error65Measured valuessee Process variablesMeasuring and test equipment57Measuring device31Disposal59Mounting the sensor23Preparing for mounting22Removing58structure11Switching on32Measuring range, recommended69Measuring system62Medium pressure67Influence67Medium temperature67                                                                                                    |
| MMaintenance tasks57Manufacturing date13Materials71Maximum measured error65Measured values56see Process variables57Measuring and test equipment57Measuring device31Disposal59Mounting the sensor23Preparing for mounting22Removing58structure11Switching on32Measuring range, recommended69Measuring system62Medium pressure67Influence67                                                                                                    |
| MMaintenance tasks57Manufacturing date13Materials71Maximum measured error65Measured valuessee Process variablesMeasuring and test equipment57Measuring device31Disposal59Mounting the sensor23Preparing for mounting22Removing58structure11Switching on32Measuring range, recommended69Measuring system62Medium pressure67Influence67Menu67                                                                                                    |
| MMaintenance tasks57Manufacturing date13Materials71Maximum measured error65Measured values58see Process variables59Measuring and test equipment57Measuring device31Disposal59Mounting the sensor23Preparing for mounting22Removing58structure11Switching on32Measuring range, recommended69Measuring system62Medium pressure61Influence67Menu67Operation44Suture44Suture44                                                                                                    |
| MMaintenance tasks57Manufacturing date13Materials71Maximum measured error65Measured valuessee Process variablesMeasuring and test equipment57Measuring device31Disposal59Mounting the sensor23Preparing for mounting22Removing58structure11Switching on32Measuring range, recommended69Measuring system62Medium pressure67Influence67Menu0peration44Setup32, 33Meaviting32, 33                                                                                                    |
| MMaintenance tasks57Manufacturing date13Materials71Maximum measured error65Measured valuessee Process variablesMeasuring and test equipment57Measuring device31Disposal59Mounting the sensor23Preparing for mounting22Removing58structure11Switching on32Measuring range, recommended69Measuring system62Medium pressure62Influence67Medium temperature67Menu0peration44Setup32, 33Mounting32, 33Mounting32, 33Mounting32, 33Mounting32, 33Mounting32, 33                                                                                                    |
| M         Maintenance tasks       57         Manufacturing date       13         Materials       71         Maximum measured error       65         Measured values       see Process variables         Measuring and test equipment       57         Measuring device       31         Disposal       59         Mounting the sensor       23         Preparing for mounting       22         Removing       58         structure       11         Switching on       32         Measuring principle       62         Measuring system       62         Medium pressure       67         Influence       67         Menu       0peration       44         Setup       32, 33         Mounting dimensions       32, 33 |
| MMaintenance tasks57Manufacturing date13Materials71Maximum measured error65Measured valuessee Process variablesMeasuring and test equipment57Measuring device31Disposal59Mounting the sensor23Preparing for mounting22Removing58structure11Switching on32Measuring principle62Measuring system62Medium pressure61Influence67Medium temperature67Influence67Menu0peration44Setup32, 33Mounting dimensions32see Installation dimensions16Mounting location16                                                                                                    |

| Mounting preparations                                                                                                    | 22<br>22                                                                                                    |
|----------------------------------------------------------------------------------------------------|----------------------------------------------------------------------------------------------------|
| Ν                                                                                                    |                                                                                                    |
| Nameplate                                                                                                    |                                                                                                    |
| Sensor                                                                                                    | 13                                                                                                    |
|                                                                                                    |                                                                                                    |
| 0                                                                                                    |                                                                                                    |
| Operable flow range                                                                                                    | 63                                                                                                    |
| Operation                                                                                                    | 44                                                                                                    |
| Operation options                                                                                                    | 28                                                                                                    |
| Operational safety                                                                                                    | . 9                                                                                                    |
| Order code                                                                                                    | 13                                                                                                    |
| Orientation                                                                                                    |                                                                                                    |
| Filling systems                                                                                                    | 18                                                                                                    |
| Orientation (vertical, horizontal)                                                                                                    | 17                                                                                                    |
| Outlet runs                                                                                                    | 18                                                                                                    |
| Output                                                                                                    | 63                                                                                                    |
| Output signal                                                                                                    | 63                                                                                                    |
| n                                                                                                    |                                                                                                    |
|                                                                                                    | 1 -                                                                                                    |
|                                                                                                    | 15                                                                                                    |
| Parameter settings                                                                                                    |                                                                                                    |
| Advanced setup (Submenu)                                                                                                    | 41                                                                                                    |
| Device information (Submenu)                                                                                                    | 54                                                                                                    |
| Low flow cut off (Submenu)                                                                                                    | 39                                                                                                    |
| Operation (Menu)                                                                                                    | 44                                                                                                    |
| Output values (Submenu)                                                                                                    | 46                                                                                                    |
| Partially filled pipe detection (Submenu)                                                                                                    | 40                                                                                                    |
| Process variables (Submenu)                                                                                                    | 44                                                                                                    |
| $D_{1} = (C_{1} + C_{2}) + C_{2} = C_{2}$                                                                                                    |                                                                                                    |
| Pulse/frequency/switch output 1 to fi (Submenu)                                                                                                    |                                                                                                    |
|                                                                                                    | 38                                                                                                    |
| Sensor adjustment (Submenu)                                                                                                    | 38<br>41                                                                                                    |
| Sensor adjustment (Submenu)                                                                                                    | 38<br>41<br>33                                                                                                    |
| Pulse/frequency/switch output 1 to n (submenu)                                                                                                    | 38<br>41<br>33<br>43                                                                                                    |
| Pulse/frequency/switch output 1 to n (submenu)                                                                                                    | 38<br>41<br>33<br>43<br>33                                                                                                    |
| Pulse/frequency/switch output 1 to n (submenu)                                                                                                    | 38<br>41<br>33<br>43<br>33<br>45                                                                                                    |
| Pulse/frequency/switch output 1 to n (submenu)                                                                                                    | 38<br>41<br>33<br>43<br>33<br>45<br>42                                                                                                    |
| Pulse/frequency/switch output 1 to n (submenu)                                                                                                    | 38<br>41<br>33<br>43<br>33<br>45<br>42<br>46                                                                                                    |
| Pulse/frequency/switch output 1 to n (submenu)                                                                                                    | 38<br>41<br>33<br>43<br>33<br>45<br>42<br>46<br>65                                                                                                    |
| Pulse/frequency/switch output 1 to n (submenu)                                                                                                    | 38<br>41<br>33<br>43<br>33<br>45<br>42<br>46<br>65<br>25                                                                                                    |
| Pulse/frequency/switch output 1 to n (submenu)                                                                                                    | <ol> <li>38</li> <li>41</li> <li>33</li> <li>43</li> <li>43</li> <li>45</li> <li>42</li> <li>46</li> <li>65</li> <li>25</li> <li>27</li> </ol>                                                                                                    |
| Pulse/frequency/switch output 1 to n (submenu)                                                                                                    | <ul> <li>38</li> <li>41</li> <li>33</li> <li>43</li> <li>43</li> <li>45</li> <li>42</li> <li>46</li> <li>65</li> <li>27</li> <li>32</li> </ul>                                                                                                    |
| Pulse/frequency/switch output 1 to n (submenu)                                                                                                    | 38<br>41<br>33<br>43<br>43<br>45<br>42<br>46<br>525<br>27<br>32<br>23                                                                                                    |
| Pulse/frequency/switch output 1 to n (submenu)                                                                                                    | 38<br>41<br>33<br>43<br>45<br>42<br>46<br>525<br>27<br>32<br>23<br>65                                                                                                    |
| Pulse/frequency/switch output 1 to n (submenu)         35, 36,         Sensor adjustment (Submenu)         Simulation (Submenu)         System units (Submenu)         Totalizer (Submenu)         Totalizer (Submenu)         Totalizer 1 to n (Submenu)         Totalizer handling (Submenu)         Performance characteristics         Pin assignment, device plug         Post-connection check (checklist)         Post-installation check (checklist)         Post-installation check (checklist)         Power consumption                                                                                                    | 38<br>41<br>33<br>45<br>46<br>25<br>27<br>23<br>65<br>65                                                                                                    |
| Pulse/Trequency/switch output 1 to n (submenu)                                                                                                    | 38<br>41<br>33<br>45<br>42<br>46<br>25<br>27<br>23<br>65<br>65<br>65                                                                                                    |
| Pulse/Trequency/switch output 1 to n (submenu)                                                                                                    | 38<br>41<br>33<br>45<br>46<br>25<br>27<br>32<br>65<br>65<br>65<br>65<br>65                                                                                                    |
| Pulse/Trequency/switch output 1 to n (submenu)                                                                                                    | $\begin{array}{c} 38\\ 41\\ 33\\ 43\\ 42\\ 46\\ 25\\ 27\\ 32\\ 65\\ 65\\ 65\\ 65\\ 73\\ 69\\ \end{array}$                                                                                                    |
| Pulse/frequency/switch output 1 to n (submenu)                                                                                                    | 38<br>41<br>33<br>45<br>42<br>65<br>27<br>32<br>65<br>65<br>65<br>73<br>69                                                                                                    |
| Pulse/frequency/switch output 1 to n (submenu)                                                                                                    | 38<br>41<br>33<br>43<br>45<br>42<br>46<br>527<br>32<br>36<br>565<br>65<br>65<br>69<br>68<br>68                                                                                                    |
| Pulse/Trequency/switch output 1 to n (submenu)         35, 36,         Sensor adjustment (Submenu)         Simulation (Submenu)         System units (Submenu)         Totalizer (Submenu)         Totalizer (Submenu)         Totalizer 1 to n (Submenu)         Totalizer handling (Submenu)         Totalizer handling (Submenu)         Performance characteristics         Pin assignment, device plug         Post-connection check (checklist)         Post-installation check         Post-installation check (checklist)         Power consumption         Power supply failure         Pressure Equipment Directive         Pressure loss         Pressure range         Medium pressure         Pressure-temperature ratings | 38<br>41<br>33<br>45<br>46<br>25<br>27<br>32<br>36<br>55<br>65<br>65<br>69<br>68<br>87<br>68<br>87<br>68<br>87<br>68<br>87<br>68<br>87<br>68<br>87<br>68<br>87<br>68<br>87<br>68<br>87<br>68<br>87<br>68<br>87<br>69<br>68<br>87<br>68<br>87<br>68<br>87<br>69<br>68<br>87<br>69<br>68<br>87<br>69<br>68<br>87<br>69<br>69<br>69<br>69<br>69<br>69<br>69<br>69<br>69<br>69<br>69<br>69<br>69 |
| Pulse/Trequency/switch output 1 to n (submenu)                                                                                                    | 38<br>41<br>33<br>45<br>25<br>27<br>32<br>65<br>65<br>65<br>73<br>69<br>68<br>72                                                                                                    |
| Pulse/Trequency/switch output 1 to n (submenu)                                                                                                    | 38         433         433         443         446         252         232         655         655         655         668         72         68         72                                                                                                    |
| Pulse/Trequency/switch output 1 to n (submenu)                                                                                                    | 38         433         433         443         433         446         527         323         655         65         65         65         65         65         66         72         62         62         62                                                                                                    |
| Pulse/frequency/switch output 1 to n (submenu)                                                                                                    | 38         41         33         43         33         45         27         32         65         65         65         65         65         68         62         62         62         62                                                                                                    |
| Pulse/Trequency/switch output 1 to ft (Submenu)         35, 36,         Sensor adjustment (Submenu)         Simulation (Submenu)         System units (Submenu)         Totalizer (Submenu)         Totalizer 1 to n (Submenu)         Totalizer handling (Submenu)         Performance characteristics         Pin assignment, device plug         Post-connection check (checklist)         Post-installation check         Post-installation check (checklist)         Potential equalization         Power consumption         Power supply failure         Pressure Equipment Directive         Pressure range         Medium pressure         Process connections         Process variables         Calculated         Measured   | $\begin{array}{c} 38\\ 41\\ 33\\ 43\\ 42\\ 46\\ 52\\ 27\\ 32\\ 65\\ 65\\ 65\\ 65\\ 66\\ 73\\ 69\\ 68\\ 72\\ 62\\ 62\\ .\end{array}$                                                                                                    |
| Pulse/Trequency/switch output 1 to fi (Submenu)         35, 36,         Sensor adjustment (Submenu)         Simulation (Submenu)         System units (Submenu)         Totalizer (Submenu)         Totalizer 1 to n (Submenu)         Totalizer handling (Submenu)         Performance characteristics         Pin assignment, device plug         Post-connection check (checklist)         Post-installation check         Post-installation check (checklist)         Poster consumption         Power consumption         Pressure Equipment Directive         Pressure loss         Pressure range         Medium pressure         Process connections         Process variables         Calculated         Measured              | 38<br>41<br>33<br>43<br>45<br>25<br>27<br>23<br>26<br>56<br>57<br>69<br>68<br>68<br>72<br>62<br>29                                                                                                    |
| Pulse/Trequency/switch output 1 to fi (Submenu)         35, 36,         Sensor adjustment (Submenu)         Simulation (Submenu)         System units (Submenu)         Totalizer (Submenu)         Totalizer for (Submenu)         Totalizer handling (Submenu)         Performance characteristics         Pin assignment, device plug         Post-connection check (checklist)         Post-installation check         Post-installation check (checklist)         Potential equalization         Power consumption         Pressure Equipment Directive         Pressure loss         Pressure loss         Process connections         Process variables         Calculated         Measured         Measured                     | 38         433         433         446         227         326         655         655         68         73                                                                                                    |

| Reading measured values        |
|--------------------------------|
| Recalibration                  |
| Reference operating conditions |
| Registered trademarks          |
| Remote operation               |
| Repair                         |
| Repeatability                  |
| Replacement                    |
| Device                         |
| Wear parts                     |
| Requirements for personnel     |
| Response time                  |
| Return                         |
|                                |

# S

| Safety                                      | . 8<br>73 |
|---------------------------------------------|-----------|
| Seals Medium temperature range              | 68        |
| Sensor                                      |           |
| Medium temperature range                    | 68        |
| Mounting                                    | 23        |
| Sensor heating 20,                          | 69        |
| Sensor housing                              | 69        |
| Serial number                               | 13        |
| Settings                                    |           |
| Device reset                                | 54        |
| Device tag                                  | 33        |
| Pulse/frequency/switch output               | 35        |
| Resetting the totalizer                     | 46        |
| Totalizer reset                             | 46        |
| Shock resistance                            | 68        |
| Signal on alarm                             | 64        |
| Spare parts                                 | 58        |
| Standards and guidelines                    | 73        |
| Status signals                              | 50        |
| Sterilization in place (SIP)                | 68        |
| Storage conditions                          | 15        |
| Storage temperature                         | 15        |
| Storage temperature range                   | 67        |
| structure                                   | -         |
| Measuring device                            | 11        |
| Submenu                                     |           |
| Advanced setup                              | 41        |
| Device information                          | 54        |
| Events list                                 | 53        |
| Low flow cut off                            | 39        |
| Output values                               | 46        |
| Partially filled pipe detection             | 40        |
| Process variables                           | 44        |
| Pulse/frequency/switch output 1 to n 35.36. | . 38      |
| Sensor adjustment                           | 41        |
| Simulation                                  | 43        |
| System units                                | 33        |
| Totalizer                                   | 45        |
| Totalizer 1 to n                            | 42        |
| Totalizer handling                          | 46        |
| Supplementary documentation                 | 74        |
|                                             | -         |

| Supply unit                       |           |
|-----------------------------------|-----------|
| Requirements                      | 26        |
| Supply voltage                    | 65        |
| Surface roughness                 | 72        |
| System design                     |           |
| Measuring system                  | 62        |
| see Measuring device design       |           |
| System integration                | 31        |
| System pressure                   | 19        |
| т                                 |           |
|                                   | < D       |
| Technical data, overview          | 62        |
| Temperature range                 | ~ ~       |
| Medium temperature                | 68<br>1 F |
| Storage temperature               | 15        |
|                                   | 24        |
|                                   | 19        |
| loois                             | ~ ~       |
|                                   | 22        |
| Iransport                         | 15        |
| Iransporting the measuring device | 15        |
| Iroubleshooting                   |           |
| General                           | 49        |
| U                                 |           |
| Use of the measuring device       |           |
| Borderline cases                  | . 8       |

#### v

see Designated use

| Vibration resistance |  |  |  |  |  |  |  |  |  |  |  |   |     | 68 |
|----------------------|--|--|--|--|--|--|--|--|--|--|--|---|-----|----|
| Vibrations           |  |  |  |  |  |  |  |  |  |  |  | 2 | 20. | 70 |

## W

| ••                    |    |
|-----------------------|----|
| W@M                   | 57 |
| W@M Device Viewer 12, | 58 |
| Weight                |    |
| SI units              | 71 |
| Transport (notes)     | 15 |
| US units              | 71 |
| Workplace safety      | 9  |
|                       |    |

www.addresses.endress.com

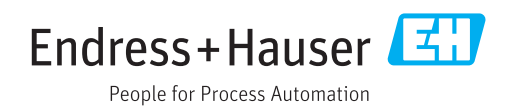